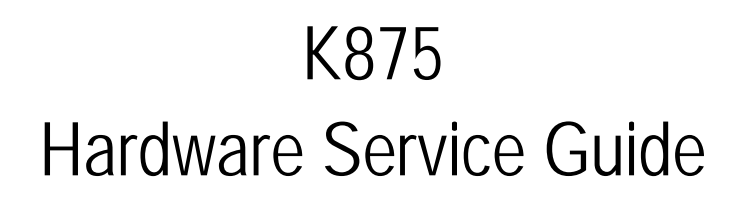

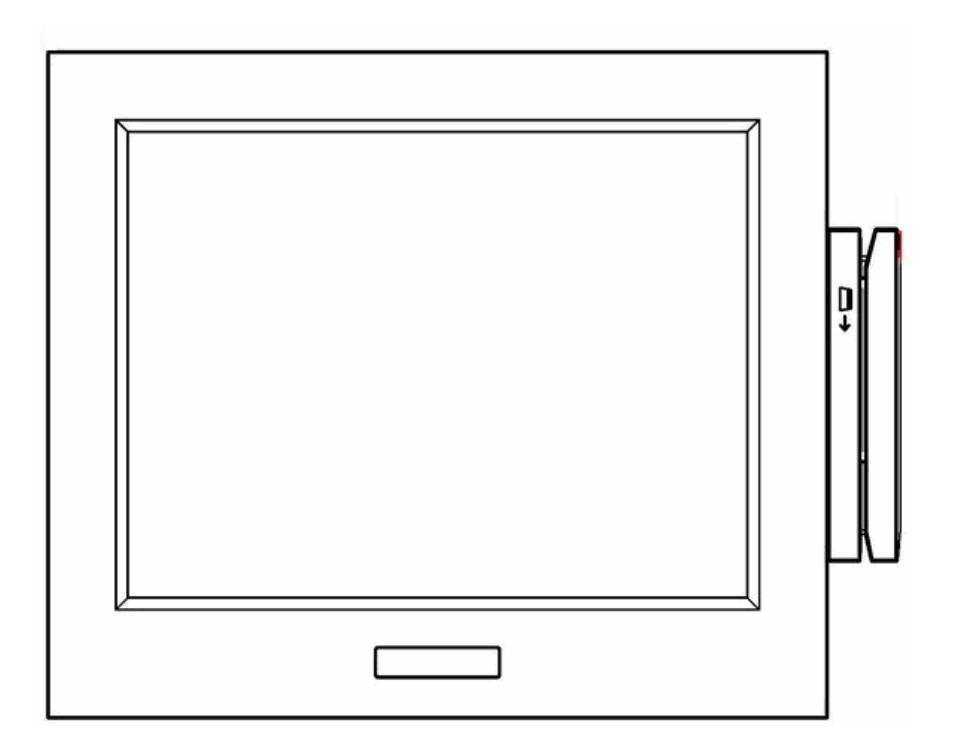

2006 November V1.1

# Table of Contents

| Chapter 1: Product Overview                  | 4  |
|----------------------------------------------|----|
| Chapter 2: Power-On Self-Test (POST) Errors  | 5  |
| Chapter 3 : Troubleshooting                  | 11 |
| Chapter 4 : Hardware Service                 | 17 |
| Introduction                                 | 17 |
| Safety requirements                          | 17 |
| Fuse Replacement                             | 17 |
| Lithium Battery Warning                      | 17 |
| IT Power System                              | 17 |
| Peripheral Usage                             | 17 |
| Grounding instructions                       |    |
| Tools Used                                   |    |
| Back Cable Connectors                        | 19 |
| Terminal Disassembly Procedure               | 19 |
| Removing the HDD                             | 19 |
| Removing the Motherboard Tray                | 21 |
| Removing the CPU                             | 22 |
| Removing the EMI Cover                       | 24 |
| Removing the Inverter Board                  | 27 |
| Removing the Touch Board                     | 27 |
| Removing the Speakers                        |    |
| Removing the Docking Board                   |    |
| Removing the LED Sensor Board                |    |
| Removing the MSR Board                       | 31 |
| Removing the LCD Panel and Touchscreen       |    |
| Circuit Boards                               | 35 |
| Main Board                                   | 35 |
| Jumper Settings                              |    |
| Chapter 5 : Connector Pin-Out Identification |    |
| Introduction                                 |    |
| Speaker & MIC Connector (CN4)                |    |
| CD-IN Connector (CN9)                        |    |
| Power Connector For 3.5" HDD (CN11)          |    |
| COM 5 (CN13)                                 | 40 |
| CPU FAN Connector (CN15)                     | 40 |
| USB 2 (CN18)                                 | 40 |

| LVDS Interface (CN19)                | 41 |
|--------------------------------------|----|
| Inverter Connector (CN20)            | 42 |
| POS Card Reader Connector (CN21)     | 42 |
| System FAN Connector (CN22)          | 43 |
| IrDA Connector (CN23)                | 43 |
| COM 1, COM 2 , COM 3, COM 4 (RJ45_2) | 43 |
| Appendix A: IRQ Assignments          | 44 |

#### **Chapter 1: Product Overview**

The K875 is a new milestone in Panel PC. Its ultra compact design and sleek appearance create a breakthrough image. Innovate tool-free serviceability allows you to change main board and HDD in minutes. The K875 uses Intel Mobile technology supporting a variety of CPU demands. It also combines advanced SAW touch technology providing reliable and durable touch interface. 15" display, motion sensor, WLAN, IrDA, rich I/O ports and optional MSR and scanner offer a flexible and multi-functional platform. Rugged retail-hardened design, NEMA 3 / IP 55 dust and water resistant display front fit it into severe in-store environments. With multiple mounting options, the K875 can be installed in wide range applications like retail, healthcare, transportation, travel / tourism, signage, government, banking, entertainment and other fields. K875 is everywhere. It surpasses your expectation.

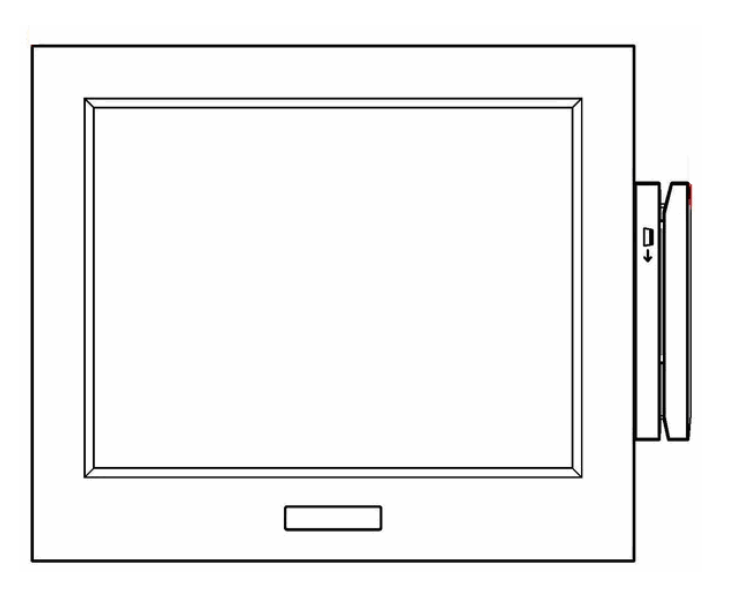

## Chapter 2: Power-On Self-Test (POST) Errors

During the power on self test (POST), if the BIOS detects an error requiring you to do something, it will either sound a beep code or display a message. If a message is displayed, it will be accompanied by the following:

#### PRESS F1 TO CONTINUE, CTRL-ALT-ESC OR DEL TO ENTER SETUP

Currently there is only one beep code in the BIOS. A single long beep followed by two short beeps indicates that a video error has occurred and the BIOS cannot initialize the video screen to display any additional information.

One or more of the following messages may be displayed if the BIOS detects an error during the POST.

| Error Message                          | Corrective Action                            |
|----------------------------------------|----------------------------------------------|
| BIOS ROM checksum error-System halted  | The checksum of the BIOS code in the BIOS    |
|                                        | chip is incorrect, indicating the BIOS code  |
|                                        | may have become corrupt. Replace the BIOS.   |
| CMOS battery failed                    | CMOS battery is no longer functional.        |
|                                        | Replace battery.                             |
| CMOS checksum error Defaults loaded    | Checksum of CMOS is incorrect, so the        |
|                                        | system loads the default equipment           |
|                                        | configuration. A checksum error may indicate |
|                                        | that CMOS has become corrupt. This error     |
|                                        | might have been caused by a weak battery.    |
|                                        | Check the battery and replace if necessary.  |
| CMOS Checksum Error Dick Boot Failure, | Checksum of CMOS is incorrect. This can      |
| Insert System Disk and press [ENTER]   | indicate that CMOS has become corrupt. This  |
|                                        | error may have been caused by a weak         |
|                                        | battery. Check the battery and replace if    |
|                                        | necessary.                                   |
| CPU at nnnn                            | Displays the running speed of the CPU.       |

| Error Message                             | Corrective Action                                 |
|-------------------------------------------|---------------------------------------------------|
| Diskette Drivers or Types Mismatch        | Type of diskette drive installed in the system    |
| Error-Run Setup                           | is different from the CMOS definition. Run        |
|                                           | Setup to reconfigure the drive type correctly.    |
| Display switch is set incorrectly.        | The display switch on the motherboard can be      |
|                                           | set to either monochrome or color. This           |
|                                           | message indicates the switch is set to a          |
|                                           | different setting than indicated in Setup.        |
|                                           | Determine which setting is correct, and then      |
|                                           | either turn off the system and change the         |
|                                           | jumper; or, enter Setup and change the            |
|                                           | VIDEO selection.                                  |
| Display Type has changed Since Last Boot  | Since last powering off the system, the           |
| Changed.                                  | display adapter has been changed. You must        |
|                                           | configure the system for the new display type.    |
| EISA Configuration Checksum Error         | The EISA nonvolatile RAM checksum is              |
|                                           | incorrect or cannot correctly read the EISA       |
|                                           | slot. This can indicate either the EISA           |
|                                           | nonvolatile memory has become corrupt or          |
|                                           | the slot has been configured incorrectly. Also    |
|                                           | be sure the card is installed firmly in the slot. |
| EISA Configuration Is Not Complete        | The slot configuration information stored in      |
|                                           | the EISA nonvolatile memory is incomplete.        |
| Error Encountered Initializing Hard Drive | Hard drive cannot be initialized. Be sure the     |
|                                           | adapter is installed correctly and all cables are |
|                                           | correctly and firmly attached. Also be sure the   |
|                                           | correct hard drive type is selected in Setup.     |
| Error Initializing Hard Disk Controller   | Cannot initialize controller. Make sure the       |
|                                           | cord is correctly and firmly installed in the     |
|                                           | bus. Be sure the correct hard drive type is       |
|                                           | selected in Setup. Also check to see if any       |
|                                           | jumper needs to be set correctly on the hard      |
|                                           | drive.                                            |

| Error Message                            | Corrective Action                                |
|------------------------------------------|--------------------------------------------------|
| Floppy Disk CNTRLR Error or No           | Cannot find or initialize the floppy drive       |
| CNTRLR Present                           | controller. Make sure the controller is          |
|                                          | installed correctly and firmly. If there are no  |
|                                          | floppy drives installed, be sure the Diskette    |
|                                          | Drive selection in Setup is set to NONE.         |
| Floppy disk(s) fail                      | Cannot find or initialize the floppy drive       |
|                                          | controller or the drive. Make sure the           |
|                                          | controller is installed correctly. If no floppy  |
|                                          | drives are installed, be sure the Diskette Drive |
|                                          | selection in Setup is set to NONE or AUTO.       |
| Hard Disk Initializing Hard Disk Install | Cannot find or initialize the hard drive         |
| Failure                                  | controller or the drive. Make sure the           |
|                                          | controller is installed correctly. If no hard    |
|                                          | drives are installed, be sure the Hard Drive     |
|                                          | selection in Setup is set to NONE.               |
| Hard Disk(s) diagnosis fail              | The system may run specific disk diagnostic      |
|                                          | routines. This message appears if one or more    |
|                                          | hard disks return an error when the              |
|                                          | diagnostics run.                                 |
| Invalid EISA Configuration               | The nonvolatile memory containing EISA           |
|                                          | configuration information was programmed         |
|                                          | incorrectly or has become corrupt. Return        |
|                                          | EISA configuration utility to correctly          |
|                                          | program the memory.                              |
| Keyboard error or no keyboard present    | Cannot initialize the keyboard. Make sure the    |
|                                          | keyboard is attached correctly and no keys are   |
|                                          | being pressed during the boot. If you are        |
|                                          | purposely configuring the system without a       |
|                                          | keyboard, set the error halt condition in Setup  |
|                                          | to HALT ON ALL, BUT KEYBOARD. This               |
|                                          | will cause the BIOS to ignore the missing        |
|                                          | keyboard and continue the boot.                  |

| Error Message                           | Corrective Action                              |
|-----------------------------------------|------------------------------------------------|
| Keyboard is locked out unlock the key   | This message usually indicates that one or     |
|                                         | more keys have been pressed during the         |
|                                         | keyboard tests. Be sure no objects are resting |
|                                         | on the keyboard.                               |
| Memory Address Error at                 | Indicates a memory address error at a specific |
|                                         | location. You can use this locating along with |
|                                         | the memory map for your system to find and     |
|                                         | replace the bad memory chips.                  |
| Memory parity Error at                  | Indicates a memory address error at a specific |
|                                         | location. You can use this locating along with |
|                                         | the memory map for your system to find and     |
|                                         | replace the bad memory chips.                  |
| Memory Size has Changed Since Last Boot | Memory has been added or removed since the     |
|                                         | last boot. In EISA mode, use configuration     |
|                                         | utility to reconfigure the memory              |
|                                         | configuration. In ISA mode, enter Setup and    |
|                                         | enter the new memory size in the memory        |
|                                         | fields.                                        |
| Memory Test                             | This message displays during a full memory     |
|                                         | test, counting down the memory areas being     |
|                                         | tested.                                        |
| Memory test fail:                       | If POST detects an error during memory         |
|                                         | testing, additional information appears giving |
|                                         | specifics about the type and location of the   |
|                                         | memory error.                                  |
| Memory Verify Error at                  | Indicates an error verifying a value already   |
|                                         | written to memory. Use the location along      |
|                                         | with your system's memory map to locate the    |
|                                         | bad chip.                                      |

| Error Message                             | Corrective Action                              |
|-------------------------------------------|------------------------------------------------|
| No boot device was found                  | This could mean that either a boot drive was   |
|                                           | not detected or the drive does not contain     |
|                                           | proper system boot files. Insert a system disk |
|                                           | into drive A: and press Enter. If you assumed  |
|                                           | the system would boot from the hard drive,     |
|                                           | make sure the controller is inserted correctly |
|                                           | and all cables are properly attached. Also be  |
|                                           | sure the disk is formatted as a boot device.   |
|                                           | Then reboot the system.                        |
| Offending Address Not Found               | This message is used in conjunction with the   |
|                                           | I/O CHANNEL CHECK and RAM PARITY               |
|                                           | ERROR messages when the segment that has       |
|                                           | caused the problem cannot be isolated.         |
| Offending Segment:                        | This message is used in conjunction with the   |
|                                           | I/O CHANNEL CHECK and RAM PARITY               |
|                                           | ERROR messages when the segment that has       |
|                                           | caused the problem cannot be isolated.         |
| Override enabled defaults loaded          | If the system cannot boot using the current    |
|                                           | CMOS configuration, the BIOS can override      |
|                                           | the current configuration with a set of BIOS   |
|                                           | defaults designed for the most stable,         |
|                                           | minimal-performance system operations.         |
| Press a Key to Reboot                     | This will be displayed at the bottom of the    |
|                                           | screen when an error occurs that requires you  |
|                                           | to reboot. Press any key to reboot the system. |
| Press ESC to skip memory test             | You can press ESC to skip the full memory      |
|                                           | test.                                          |
| Press [F1] to Disable NMI, [F2] to Reboot | When BIOS detects a non-maskable interrupt     |
|                                           | condition during boot, this will allow you to  |
|                                           | disable the NMI and continue to boot; or you   |
|                                           | can reboot the system with the NMI enabled.    |

| Error Message                         | Corrective Action                              |
|---------------------------------------|------------------------------------------------|
| Press TAB to show POST screen         | System OEMs may replace the Award BIOS         |
|                                       | POST display with their own proprietary        |
|                                       | display. Including this message in the OEM     |
|                                       | display permits the operator to switch         |
|                                       | between the OEM display and the default        |
|                                       | POST display.                                  |
| Primary master hard disk fail         | POST detects an error in the primary master    |
|                                       | IDE hard drive.                                |
| Primary slave hard disk fail          | POST detects an error in the secondary         |
|                                       | master IDE hard drive.                         |
| RAM Parity Error Checking for Segment | Indicates a parity error in RAM.               |
| Resuming from disk, Press TAB to show | Award offers a save-to-disk feature for        |
| POST screen                           | notebook computers. This message may           |
|                                       | appear when the operator restarts the system   |
|                                       | after a save-to-disk / shutdown. See the Press |
|                                       | Tab message earlier for a description of       |
|                                       | this feature.                                  |
| Secondary master hard disk fail       | POST detects an error in the primary slave     |
|                                       | IDE hard drive.                                |
| Secondary slave hard disk fail        | POST detects an error in the secondary slave   |
|                                       | IDE hard drive.                                |
| Should Be Empty But EISA Board Found  | A valid board ID was found in a slot that was  |
|                                       | configured as having no board ID.              |
| Should HAVE EISA Board But Not Found  | The board installed is not responding to the   |
|                                       | ID request, or no board ID had been found in   |
|                                       | the indicated slot.                            |
| Slot Not Empty                        | Indicates that a slot designated as empty by   |
|                                       | the EISA configuration utility actually        |
|                                       | contains a board.                              |
| System Halted, [CTRL-ALT-DEL] to      | Indicates the present boot attempt has been    |
| reboot                                | aborted and the system must be rebooted.       |
|                                       | Press and hold down the Ctrl and Alt keys      |
|                                       | and press Del.                                 |
| Wrong Board In Slot                   | The board ID does not match the ID stored in   |
|                                       | the EISA nonvolatile memory.                   |

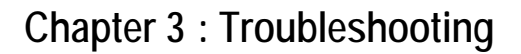

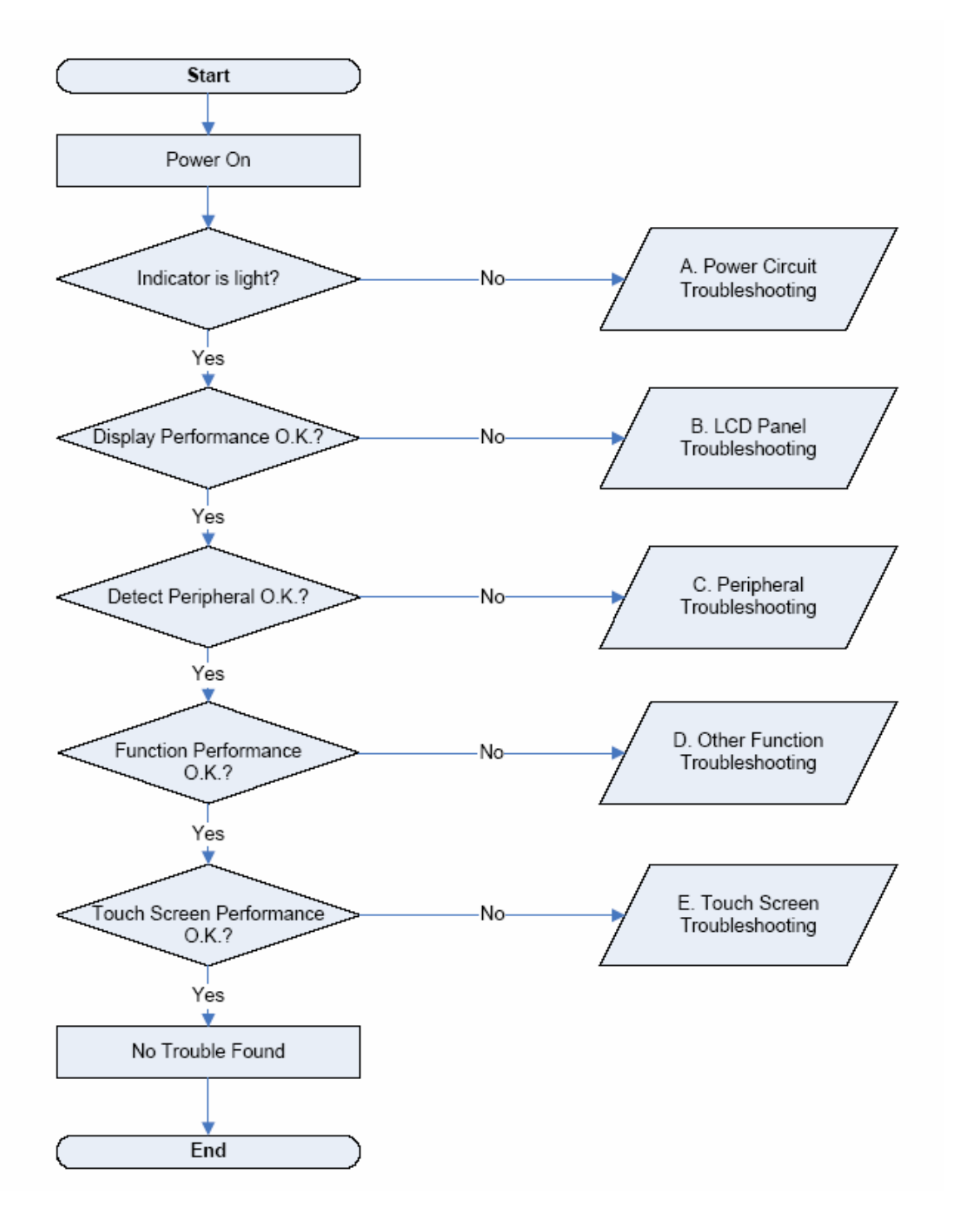

## Power Circuit Troubleshooting

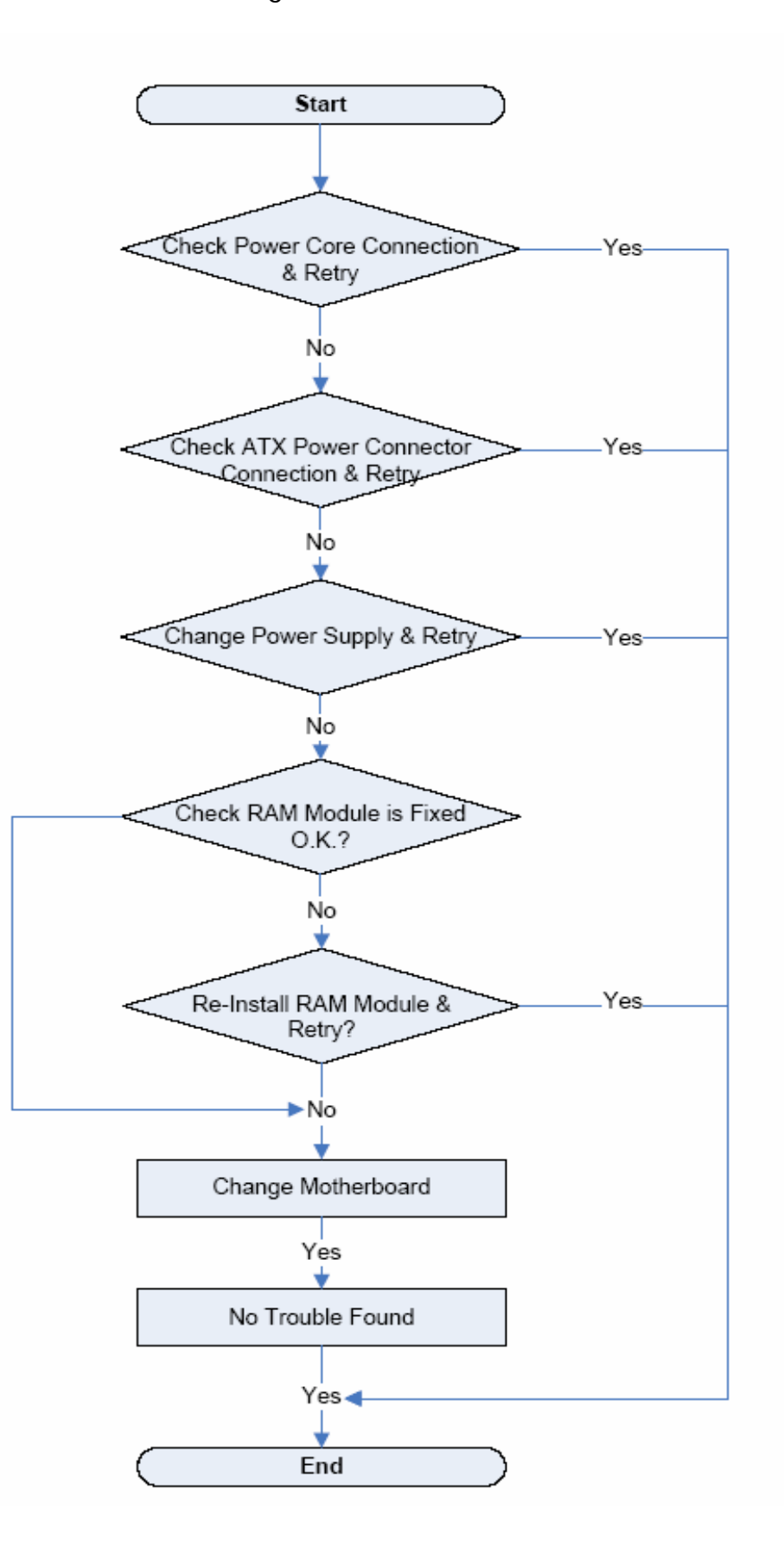

# LCD Panel Troubleshooting

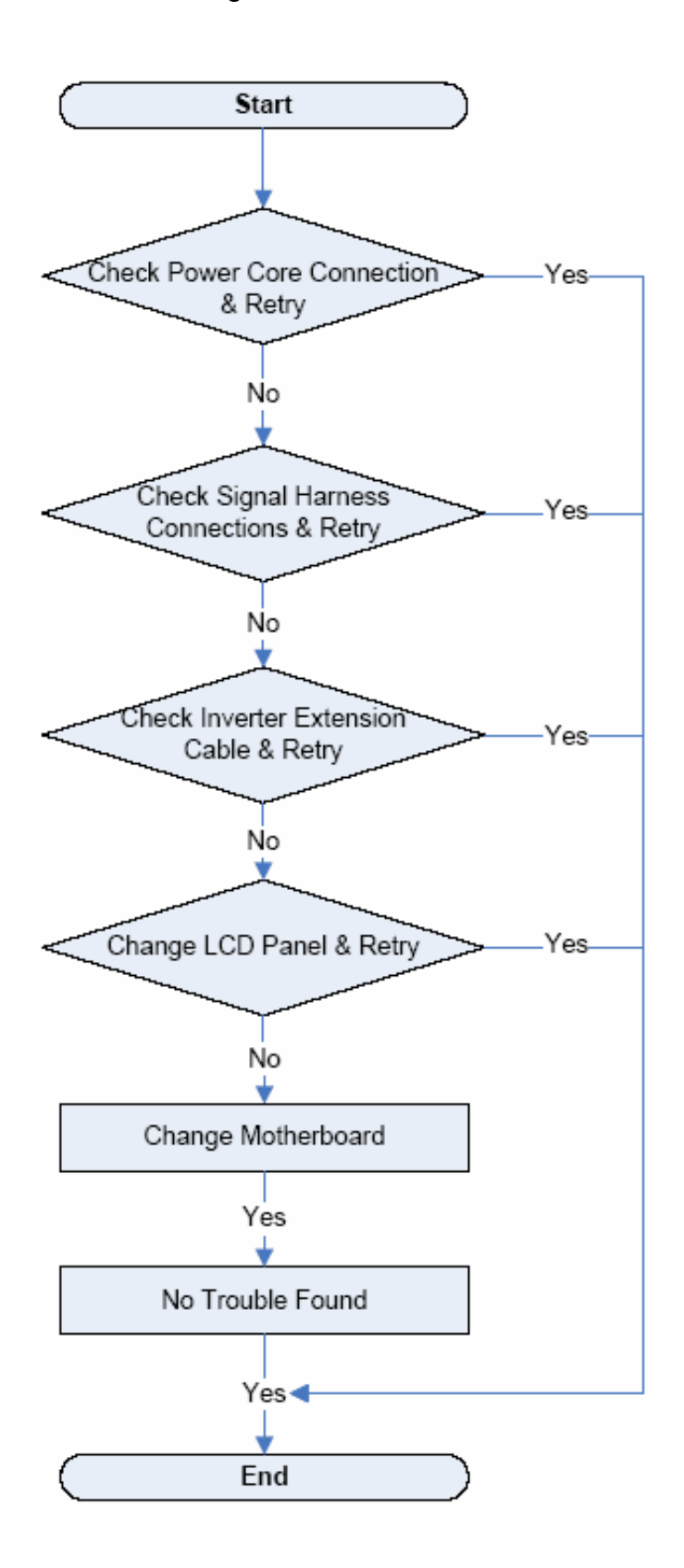

# Peripheral Troubleshooting

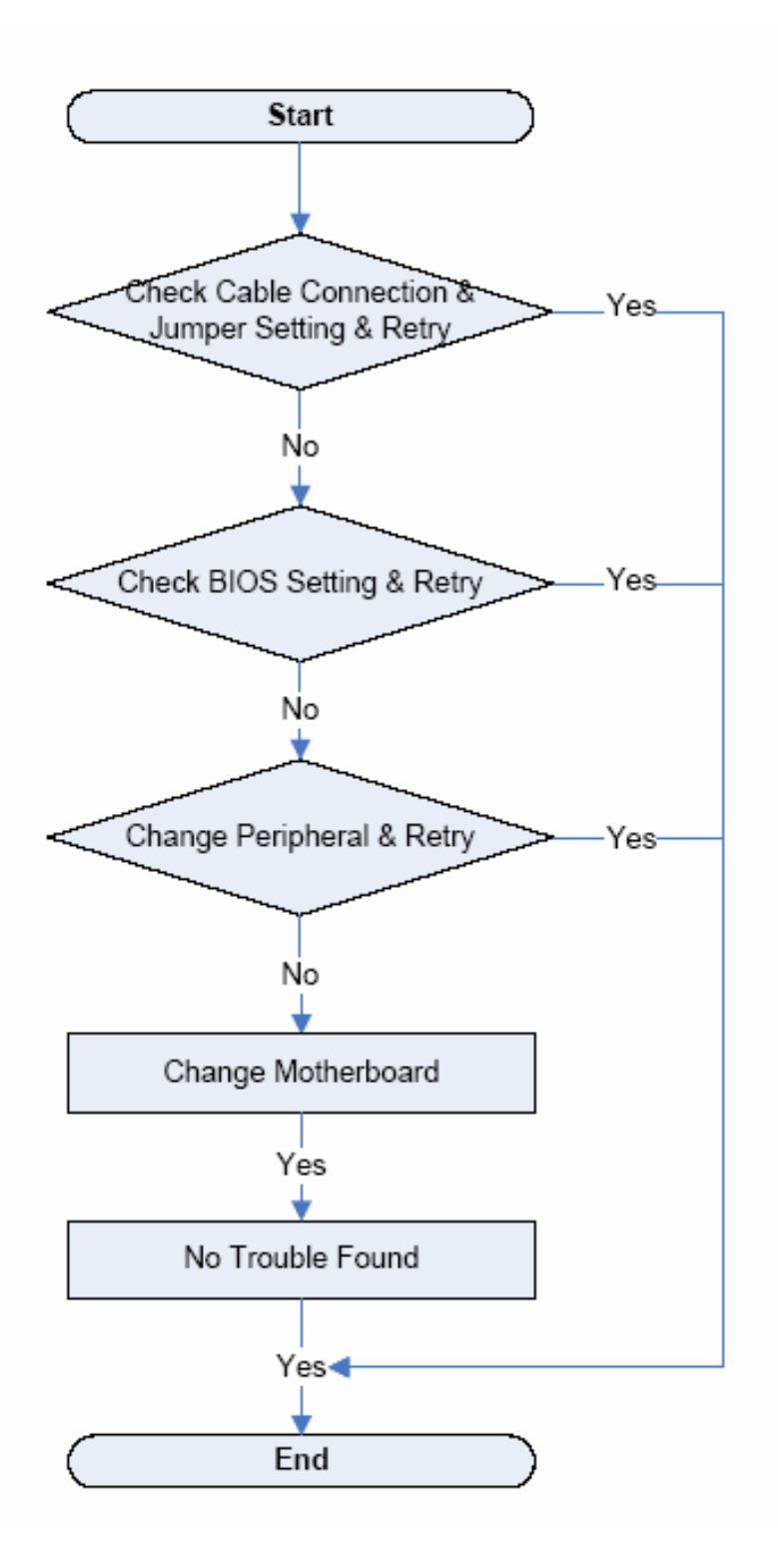

# Other Function Troubleshooting

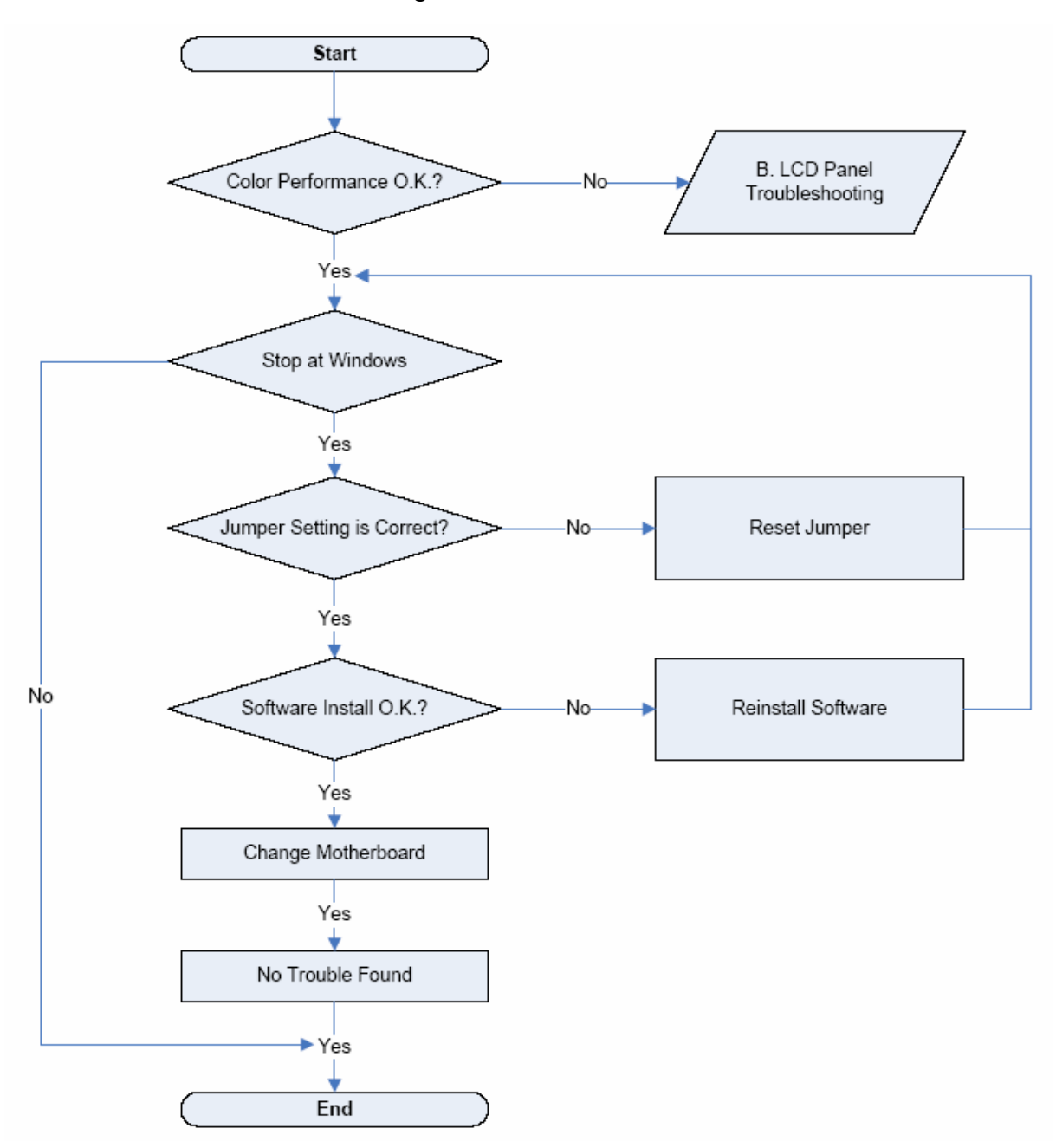

# Touch Screen Troubleshooting

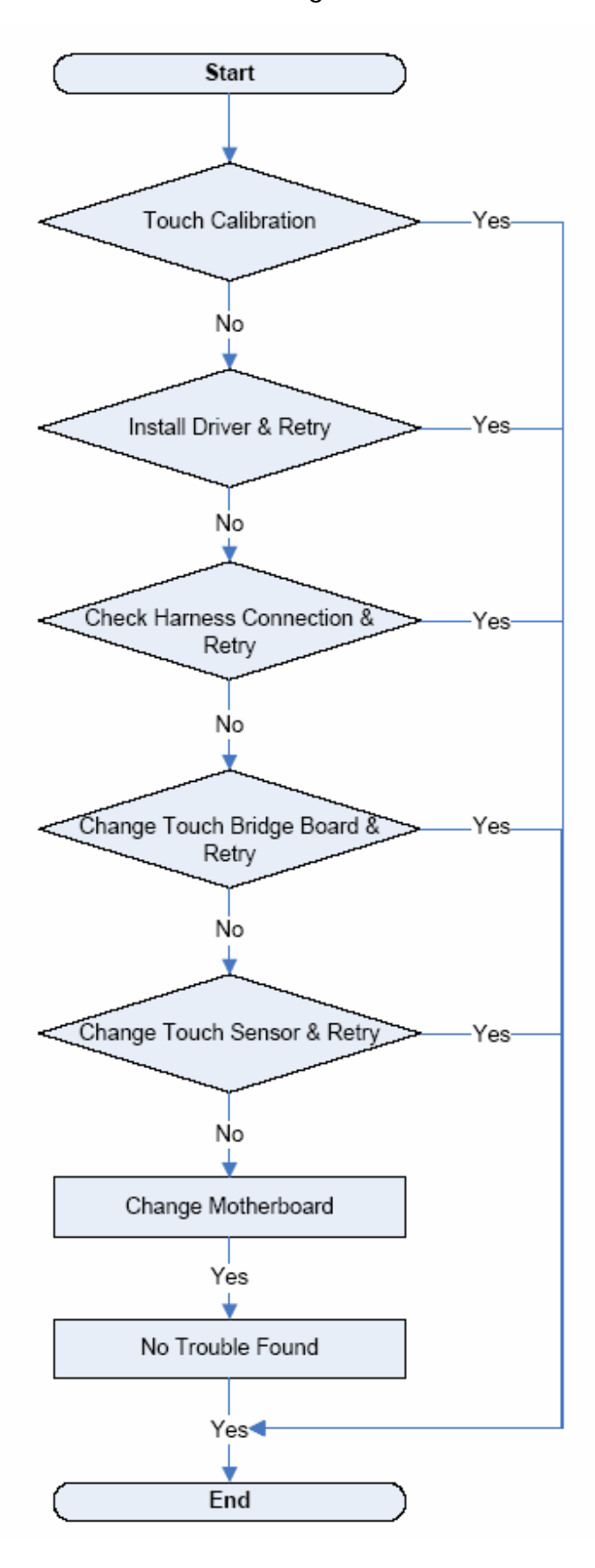

### Chapter 4 : Hardware Service

#### Introduction

This chapter discusses procedures for disassembling the K875 hardware for servicing. Topics include:

- Safety requirements
- Tools used
- Back Panel Cable connectors
- Disassembly procedures
- Board strapping information

#### Safety requirements

**Caution**: This product does not contain user serviceable parts. Servicing should only be performed by a qualified service technician.

### **Fuse Replacement**

**Caution**: For continued protection against risk of fire, replace only with the same type and ratings of fuse.

### Lithium Battery Warning

**Caution**: Danger of explosion if battery is incorrectly replaced. Replace only with the same or equivalent type as recommended by the manufacturer. Discard used batteries according to the manufacturer's instructions.

## IT Power System

This product is suitable for connection to an IT power system with a phase-to-phase voltage not exceeding 240V.

### Peripheral Usage

This terminal should only be used with peripheral devices that are certified the appropriate safety agency for the country of installation (UL, CSA, TUV, VDE).

**Caution**: DO NOT connect or disconnect a printer, keyboard, or any other terminal-powered peripheral while the terminal is powered on. Doing so may result in peripheral or system damage.

#### Grounding instructions

In the event of a malfunction or breakdown, grounding provides a path of least resistance for electric current to reduce the risk of electric shock. This product is equipped with an electric cord having an equipment-grounding conductor and a grounding plug. The plug must be plugged into a matching outlet that is properly installed and grounded in accordance with all local codes and ordinances. Do not modify the plug provided – if it will not fit the outlet, have the proper outlet installed by a qualified electrician. Improper connection of the equipment – grounding conductor can result in a risk of electric shock. The conductor with insulation having an outer surface that is green with or without yellow stripes is the equipment – grounding conductor. If repair or replacement of the electric cord or plug is necessary, do not connect the equipment – grounding conductor to a live terminal. Check with a qualified electrician or service personnel if the grounding instructions are not completely understood, or if you are in doubt as to whether the product is properly grounded.

Use only 3-wire extension cords that have 3-prong grounding plugs and 3-pole receptacles that accept the product's plug. **Repair or replace damaged or worn cords immediately.** 

### Tools Used

The tools used for servicing are the following:

- 3.5mm Precision Screwdriver This is used for all flat-head screws.
- 3/16 Hex Screwdriver This is used for all hex-screws located at the back of the terminal.
- #1 and #2 Philips Screwdrivers It is highly recommended to use screwdrivers that are magnetized at one end in order to handle the screws easily.
- 4IN Slot Screwdrivers This is used for the slot screws.

### Back Cable Connectors

The peripherals connect to the Back Connectors.

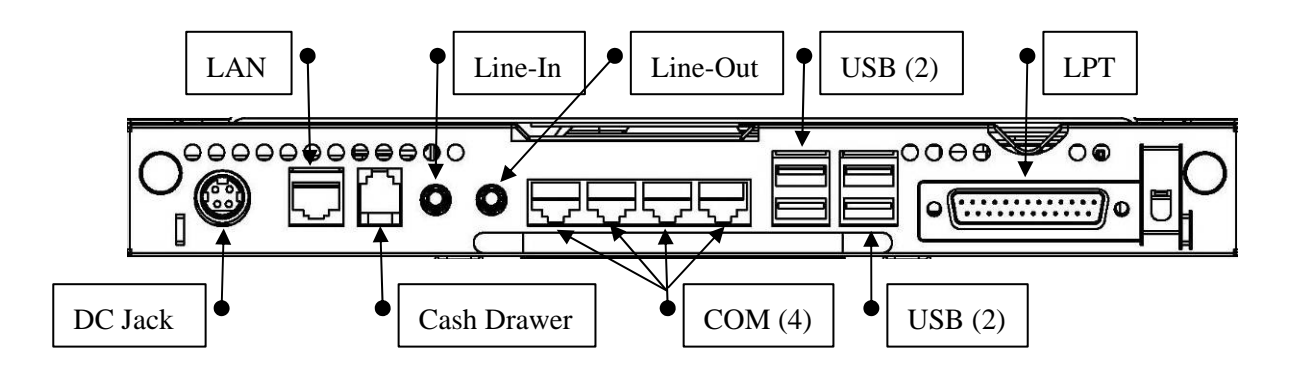

# Terminal Disassembly Procedure

This section explains how to disassemble the K875 for service purposes. Warning: Disconnect the AC power cord before disassembling the Terminal.

## Removing the HDD

1. Remove the screw (1).

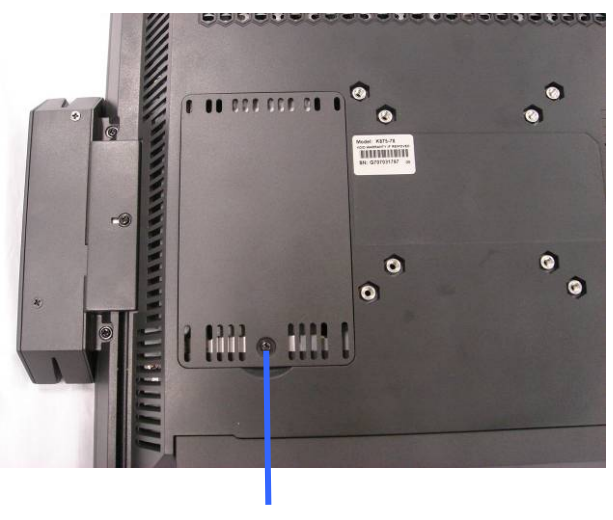

Screw (1)

2. Remove the HDD door.

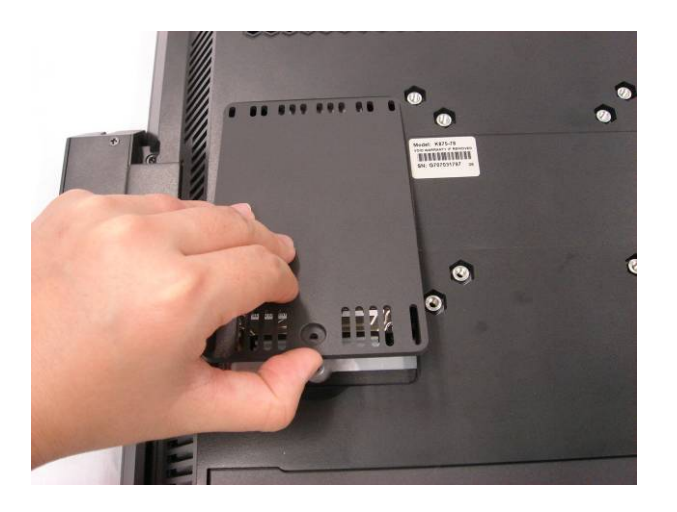

3. Remove the HDD by pulling on the tag.

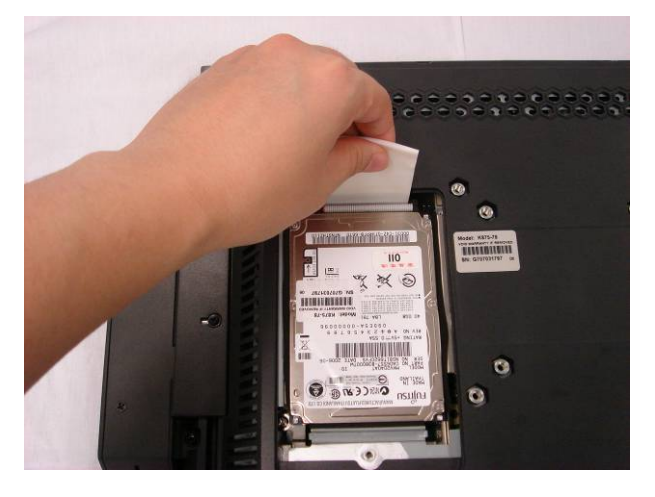

4. Disconnect the HDD cable (1).

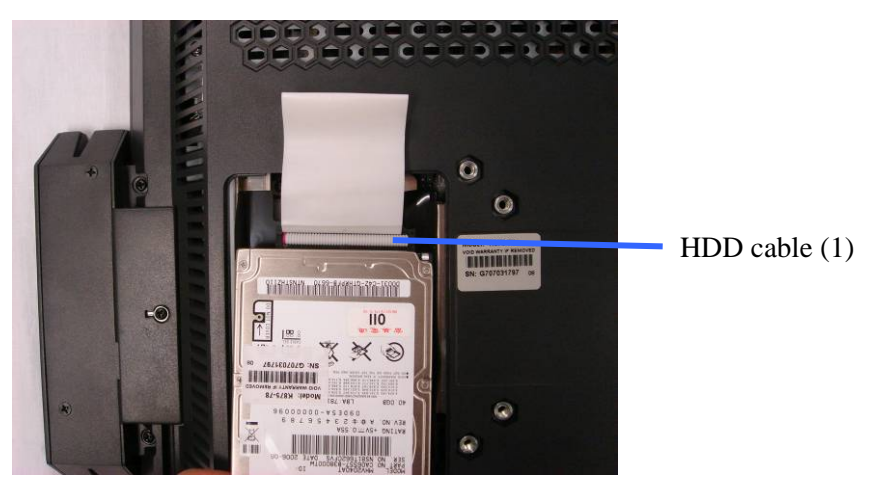

# Removing the Motherboard Tray

1. Loosen the thumbscrews (2) to remove the cable cover.

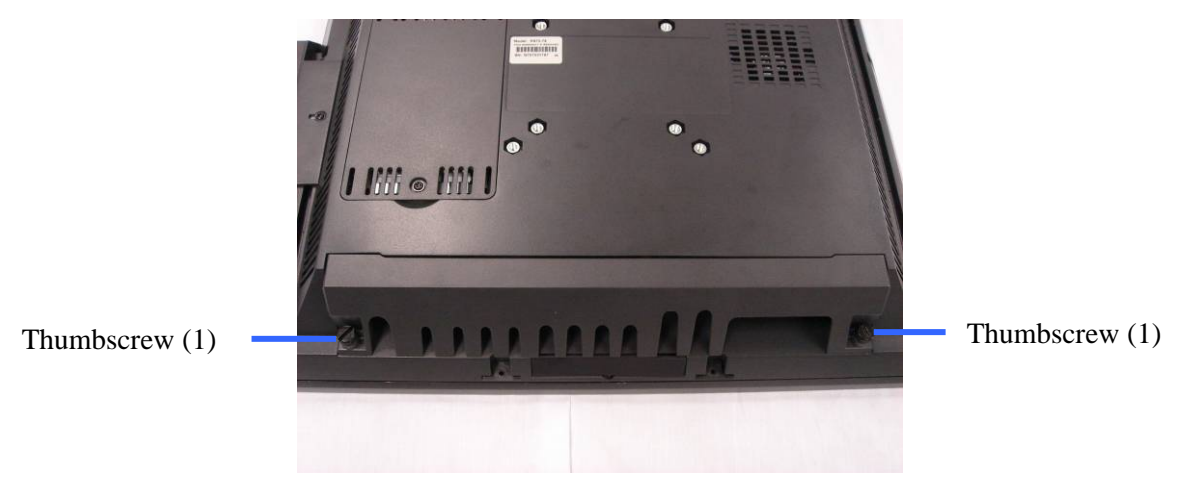

2. Loosen the thumbscrews (2).

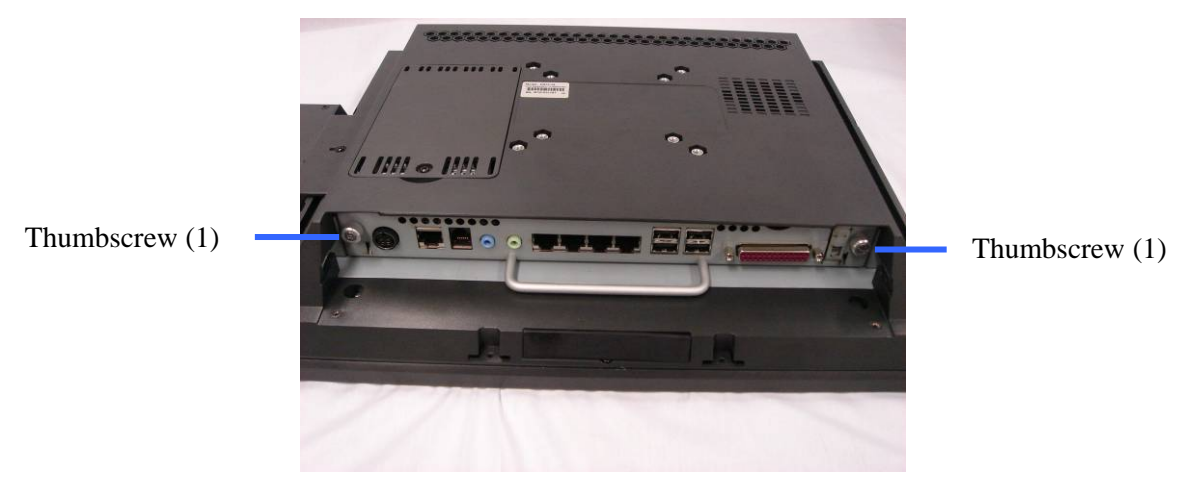

3. Remove the Motherboard tray by pulling on the handle.

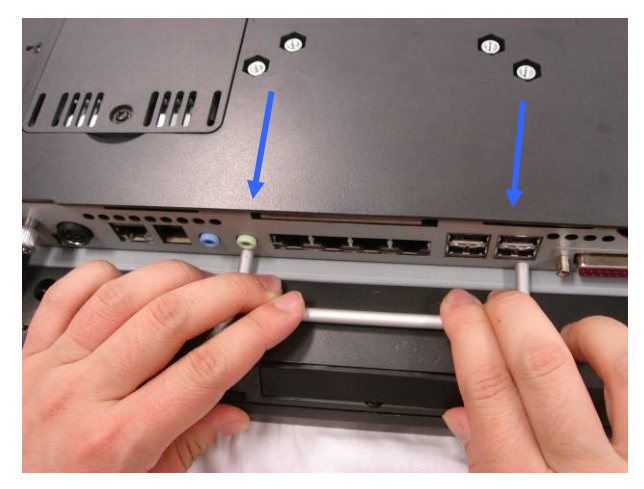

4. Remove the Motherboard tray.

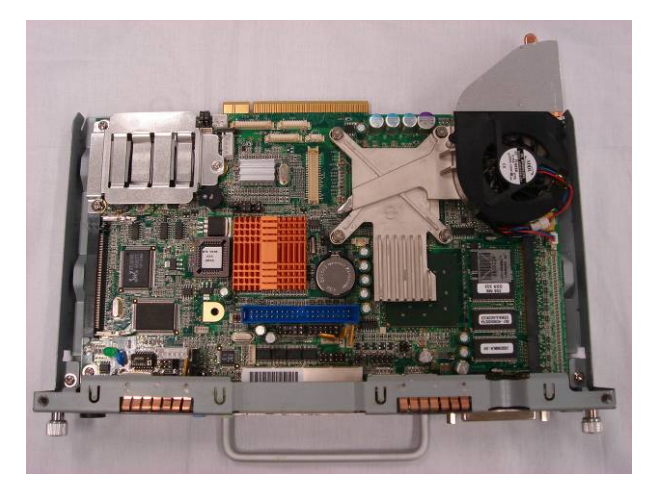

# Removing the CPU

1. Disconnect the fan cable (1).

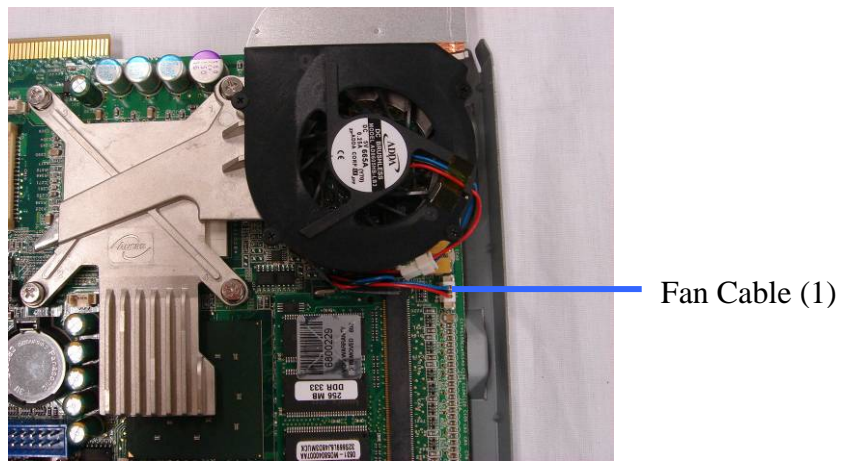

#### 2. Remove the screws (4).

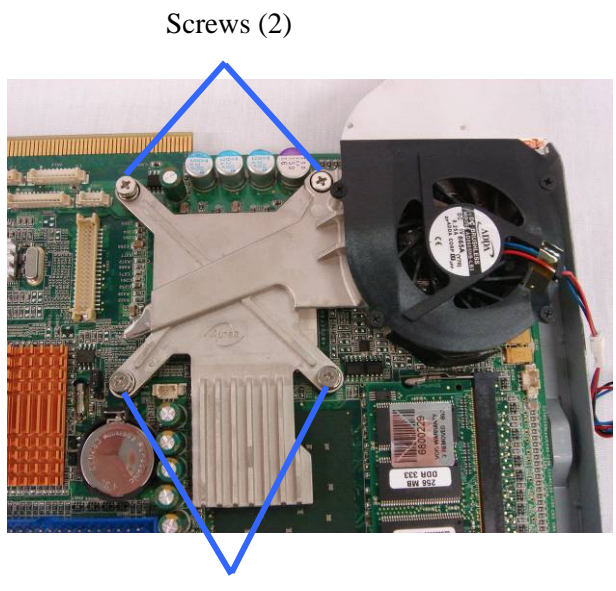

Screws (2)

3. Lift the heatsink and fan up.

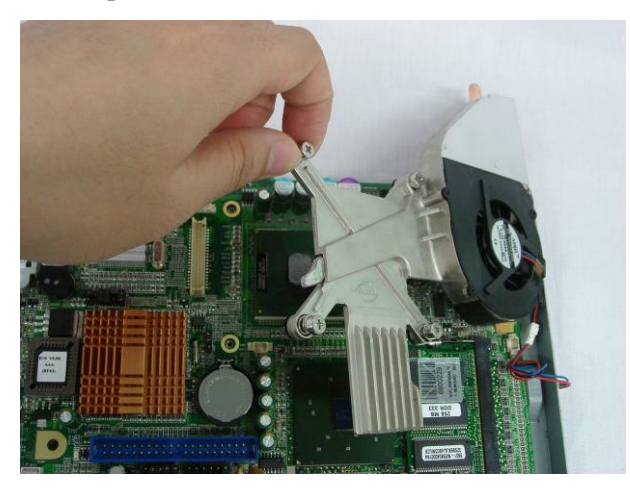

4. Turn the knob 180 degrees to open the key lock to remove the CPU by a slot screwdriver

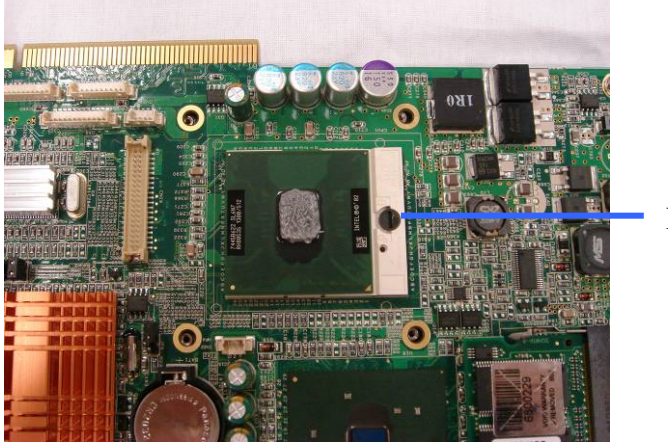

Key Lock

# Removing the EMI Cover

- 1. Remove the HDD.
- 2. Remove the motherboard tray.
- 3. Remove the screws (3).

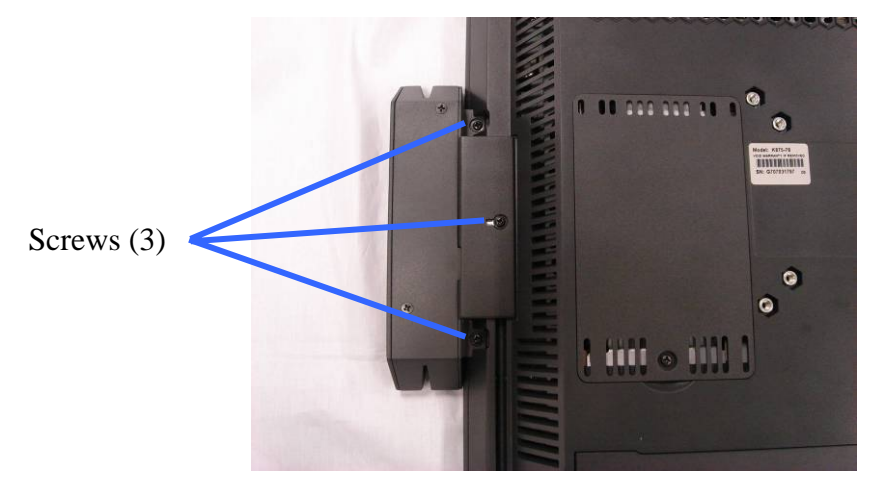

4. Slide the MSR cover out and disconnect the cable (1).

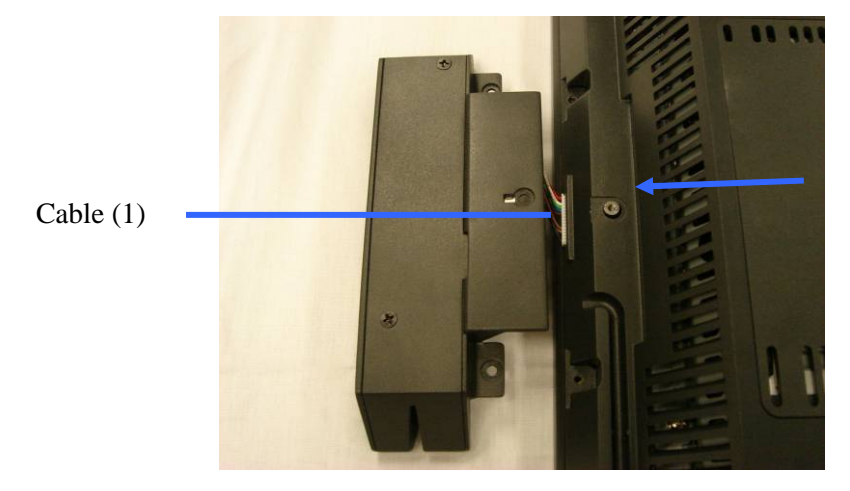

5. Remove the screw (1).

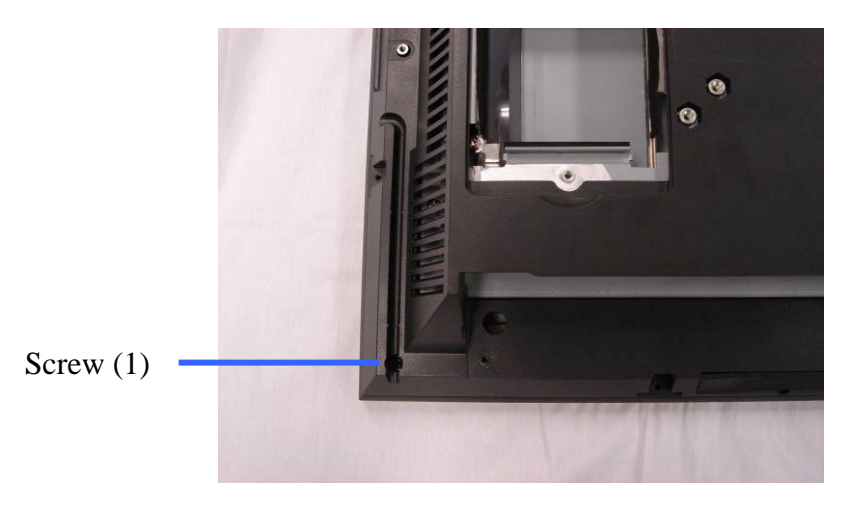

6. Remove the screw (1).

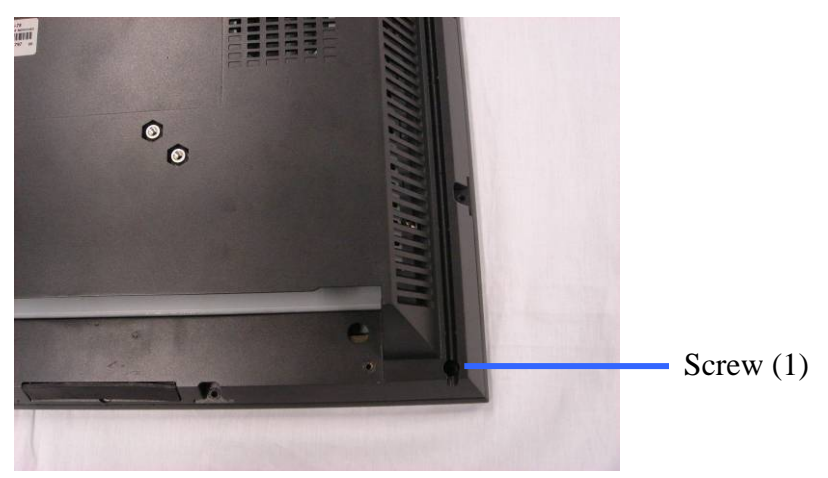

7. Open the button cover and remove the screw (1).

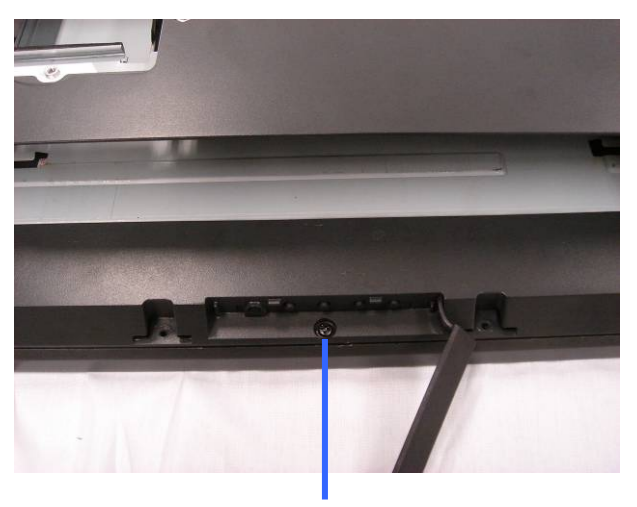

Screw (1)

8. Separate the rear bezel and front bezel.

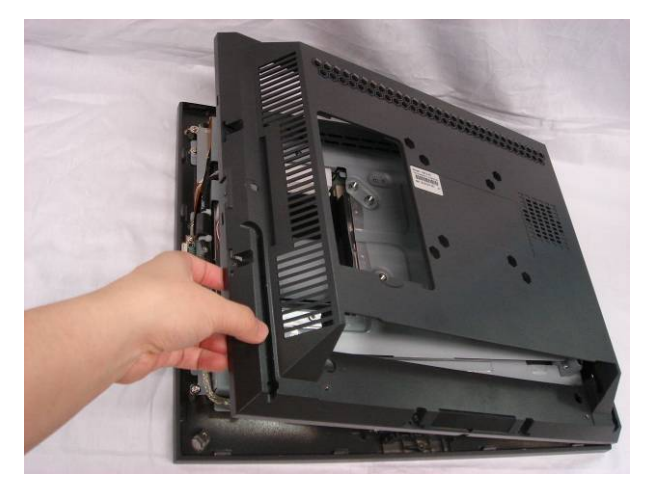

9. Remove the screws (6).

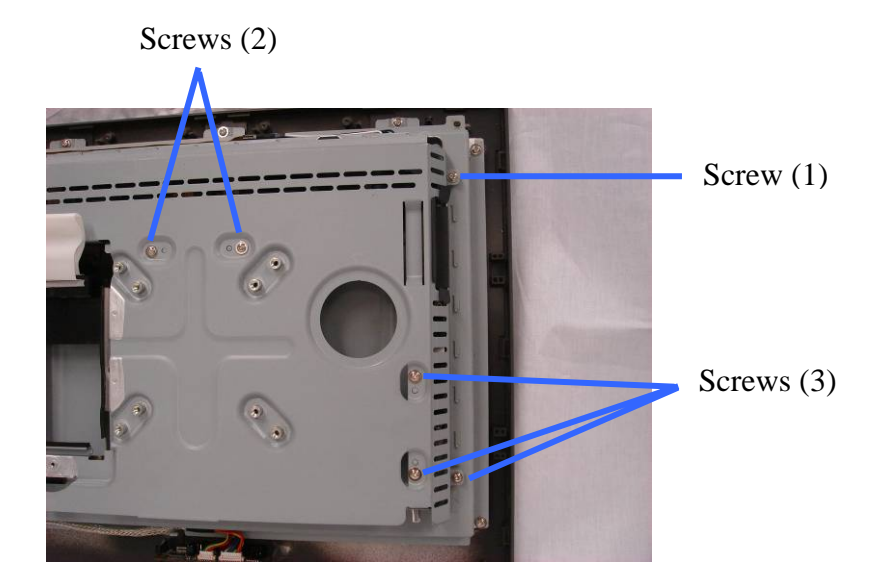

10. Remove the screws (4).

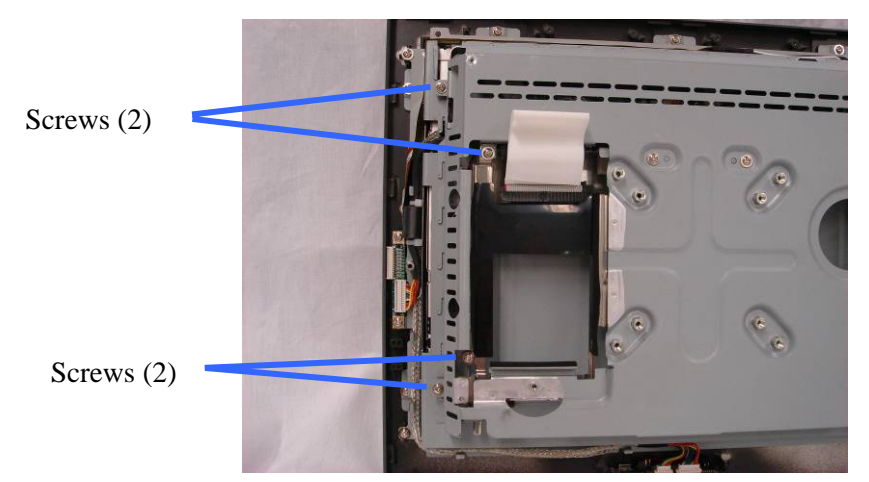

11. Lift the EMI cover up.

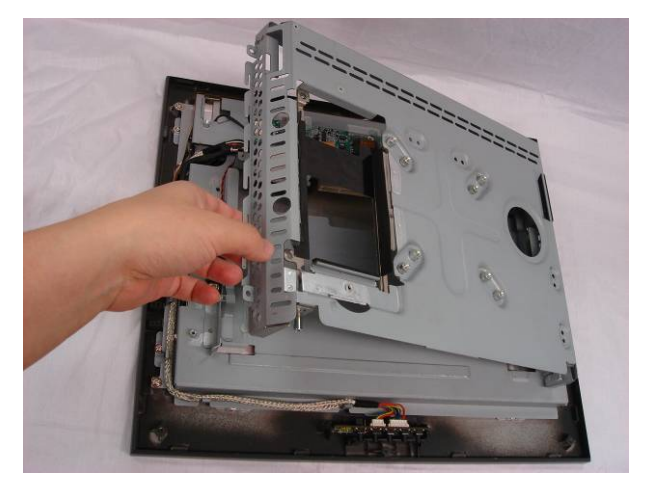

## Removing the Inverter Board

- 1. Remove the HDD.
- 2. Remove the motherboard tray.
- 3. Remove the EMI cover.
- 4. Disconnect the cables (3).

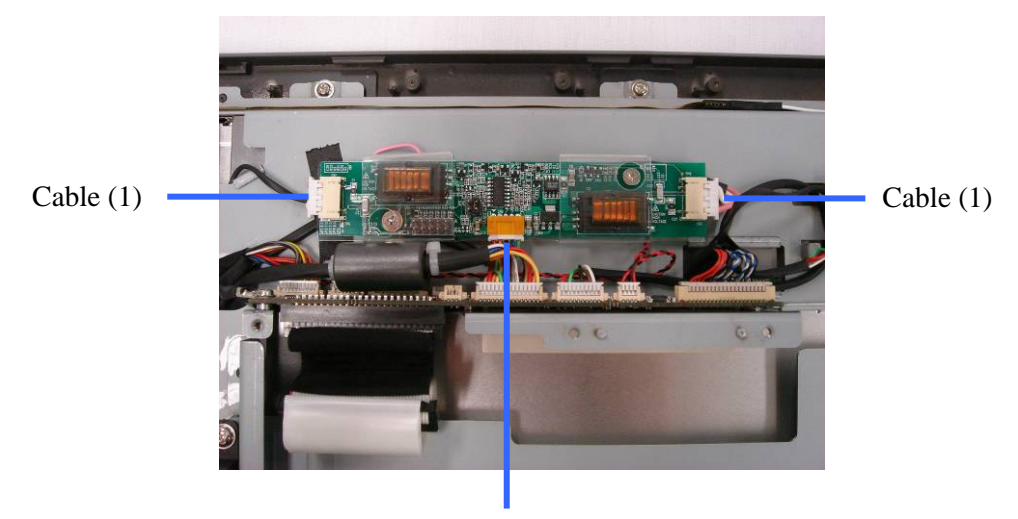

Cable (1)

5. Remove the screws (2).

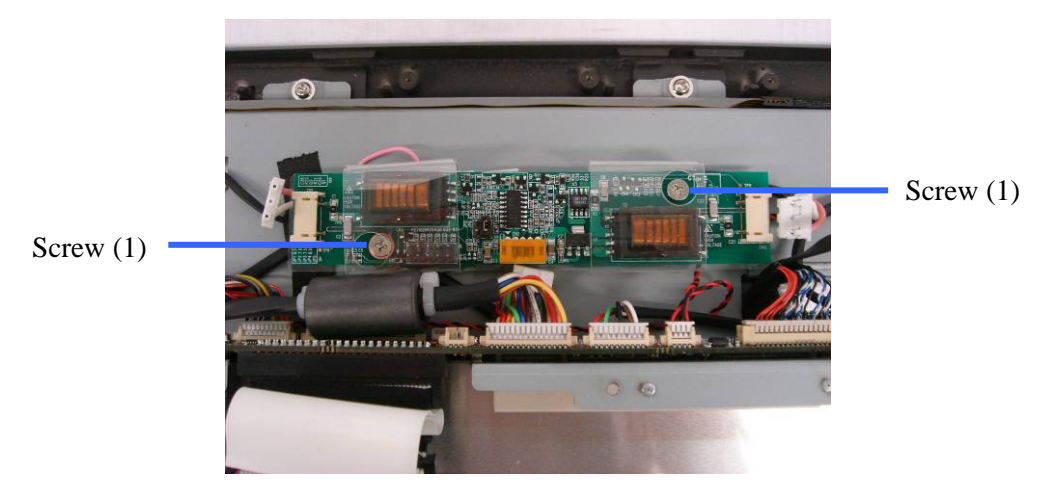

# Removing the Touch Board

- 1. Remove the HDD.
- 2. Remove the motherboard tray.
- 3. Remove the EMI cover.

4. Disconnect the cables (2).

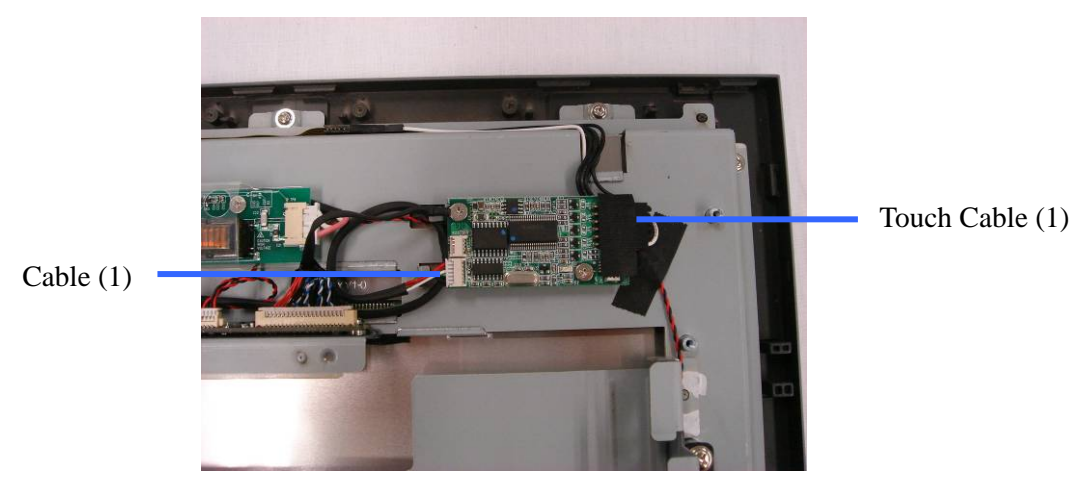

5. Remove the screws (2).

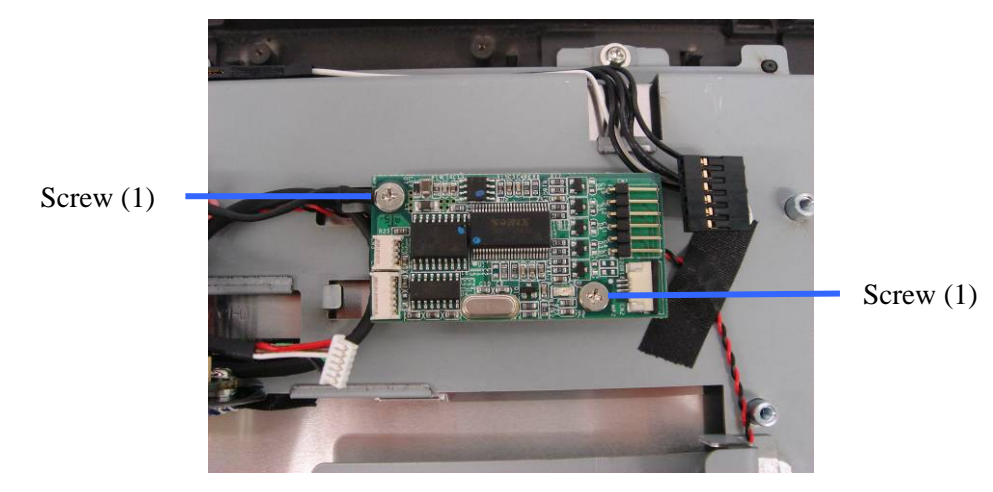

Removing the Speakers

- 1. Remove the HDD.
- 2. Remove the motherboard tray.
- 3. Remove the EMI cover.

4. Disconnect the speaker cable (1).

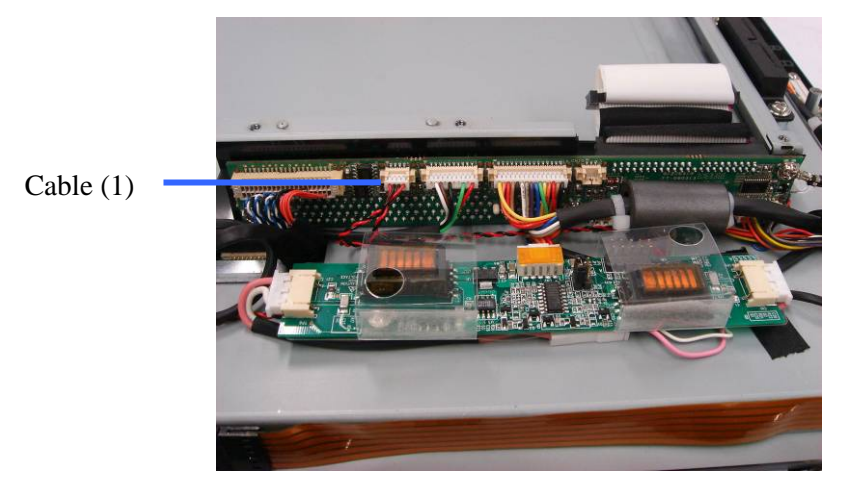

5. Remove the screws (4).

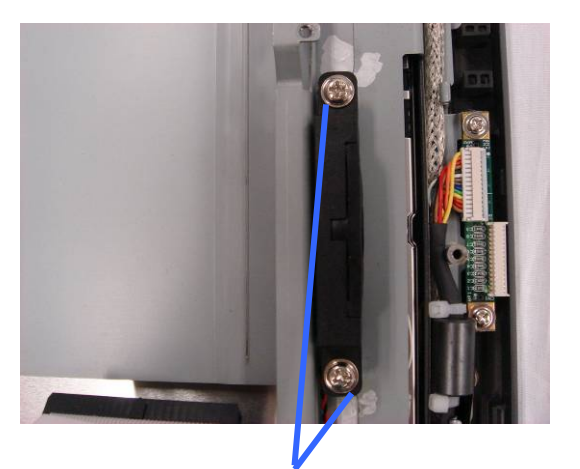

Screws (2)

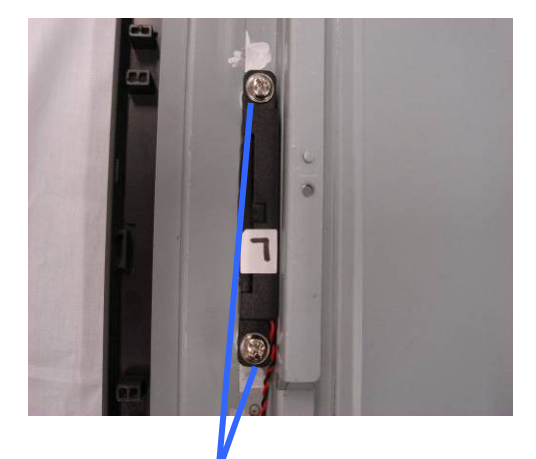

Screws (2)

# Removing the Docking Board

- 1. Remove the HDD.
- 2. Remove the motherboard tray.
- 3. Remove the EMI cover.

4. Disconnect the cables (7).

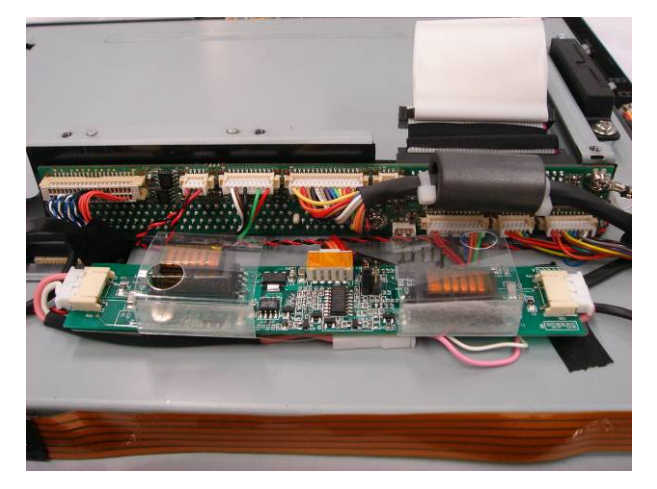

5. Remove the screws (3) to replace the docking board.

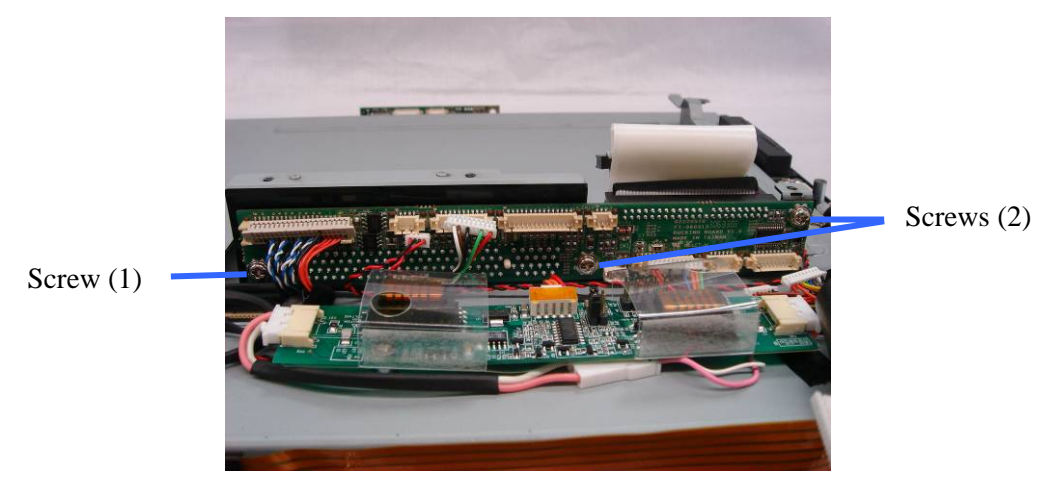

Removing the LED Sensor Board

- 1. Remove the HDD.
- 2. Remove the motherboard tray.
- 3. Remove the EMI cover.

4. Disconnect the cables (2).

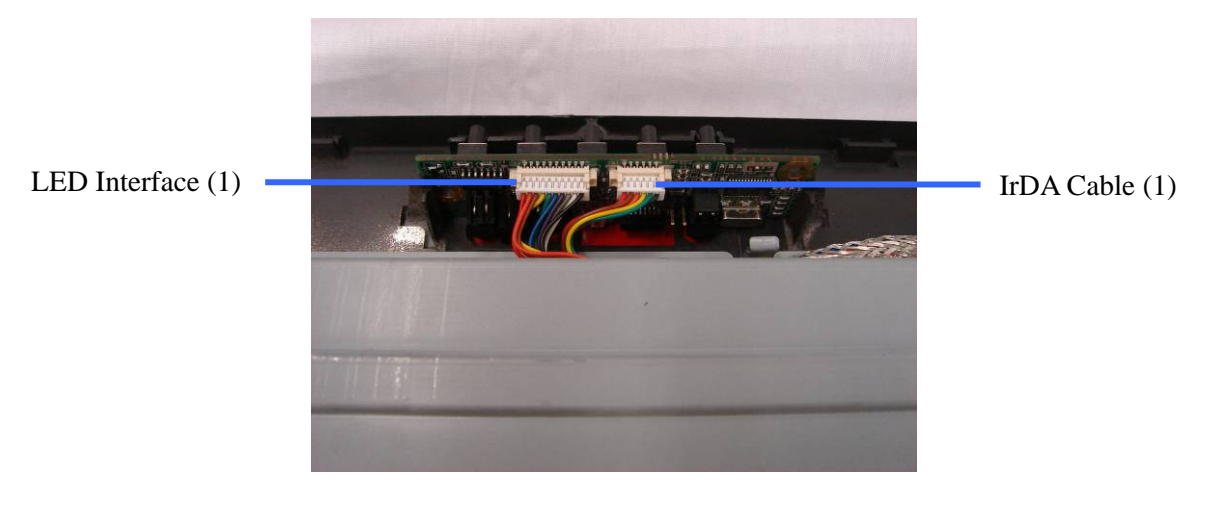

5. Lift the LED sensor board up.

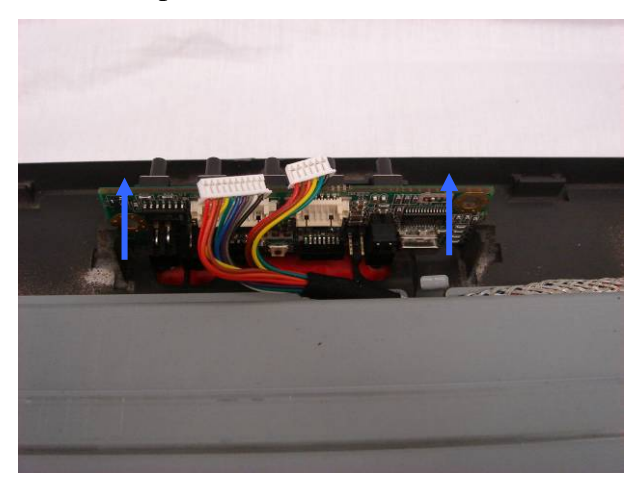

Removing the MSR Board

- 1. Remove the HDD.
- 2. Remove the motherboard tray.
- 3. Remove the EMI cover.
- 4. Disconnect the cable (1) (see the picture below).

5. Remove the screws (2).

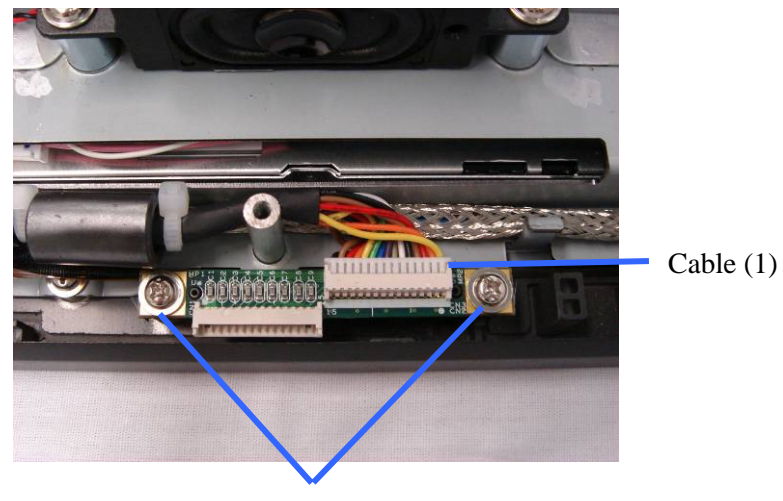

Screws (2)

## Removing the LCD Panel and Touchscreen

- 1. Remove the HDD.
- 2. Remove the motherboard tray.
- 3. Remove the EMI cover.
- 4. Remove the MSR board.
- 5. Remove the LED sensor board.
- 6. Disconnect the cables (2).

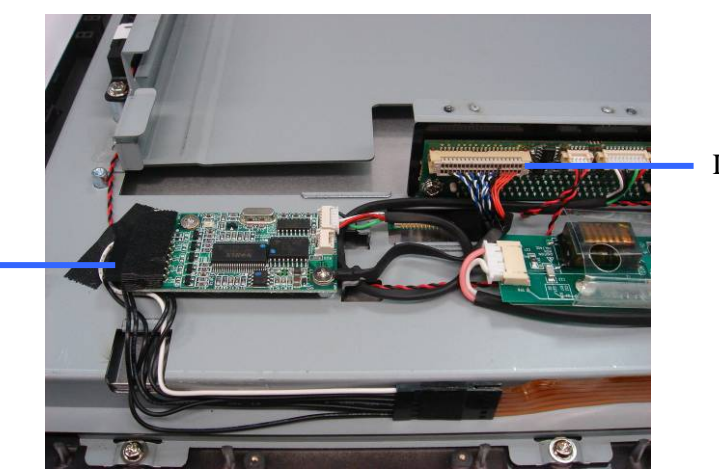

LCD Cable (1)

Touch Cable (1)

7. Remove the screws (2).

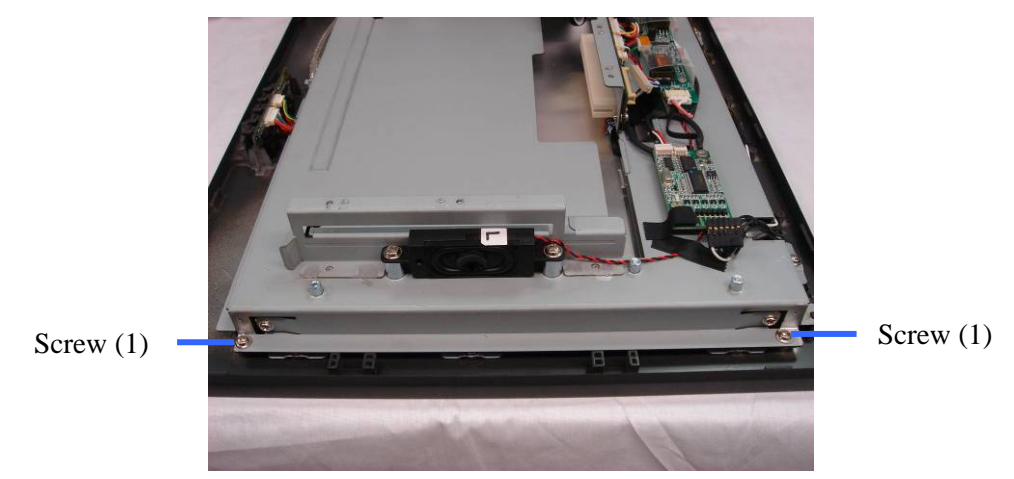

8. Remove the screws (2) that secure the LCD bracket to the display front bezel.

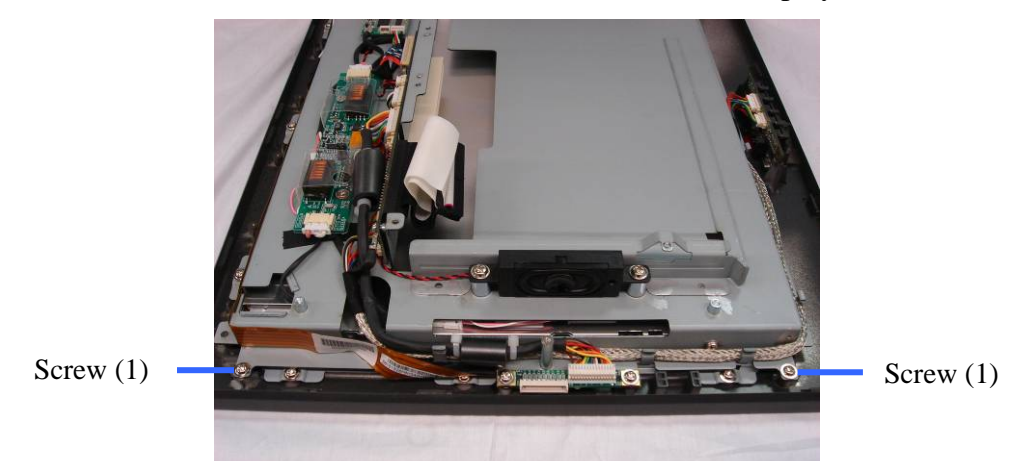

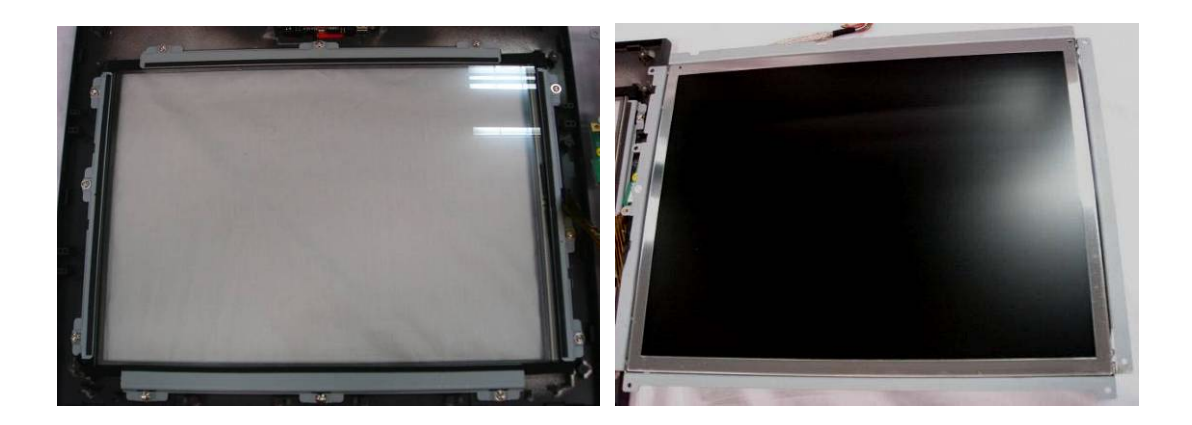

9. Remove the screws (12) and remove the brackets (4).

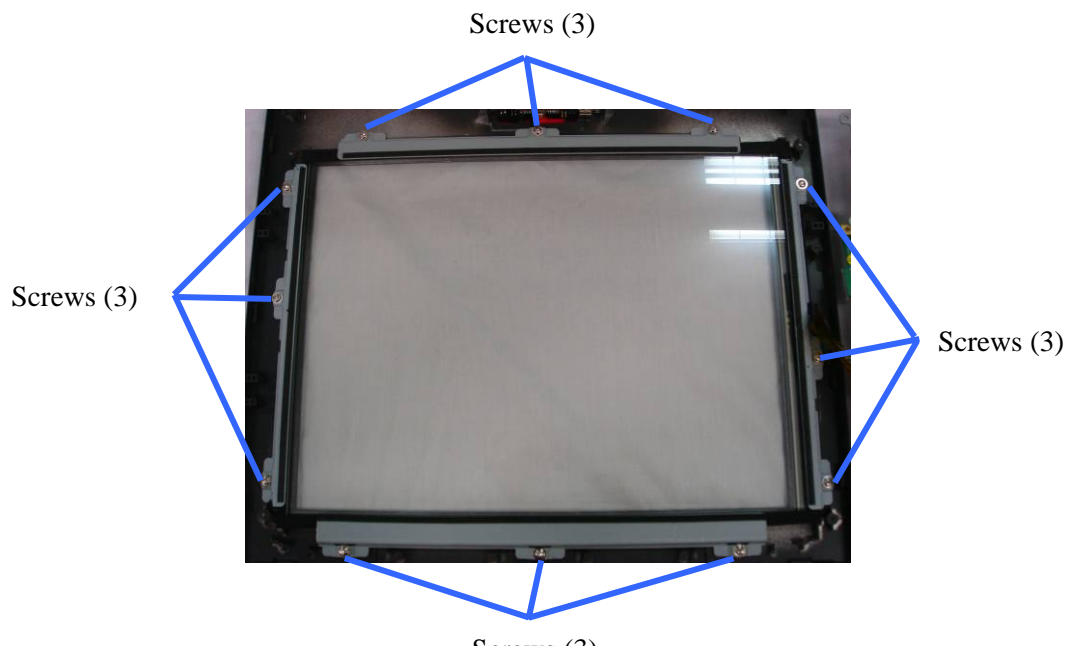

Screws (3)

10. Remove the screws (2).

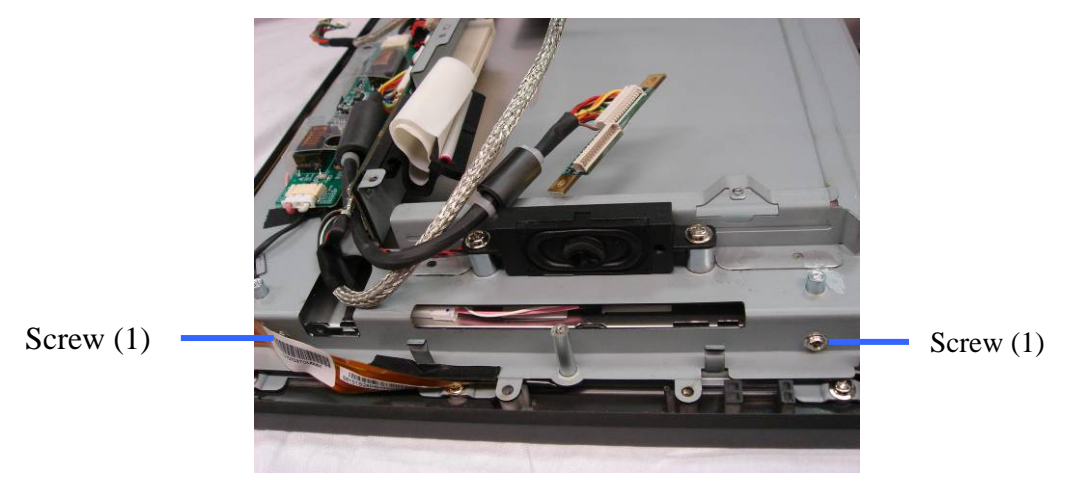

11. Remove the screws (2) to remove the LCD panel.

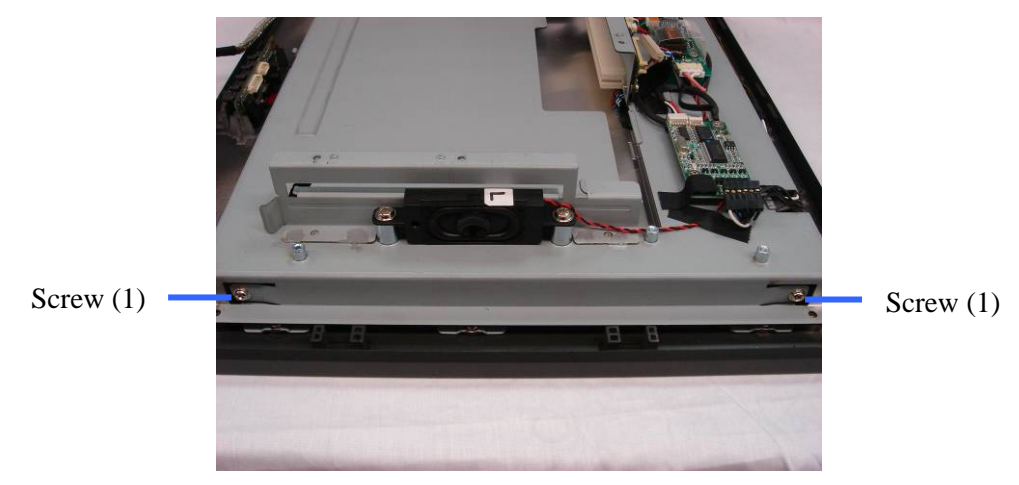

**Circuit Boards** 

### Main Board

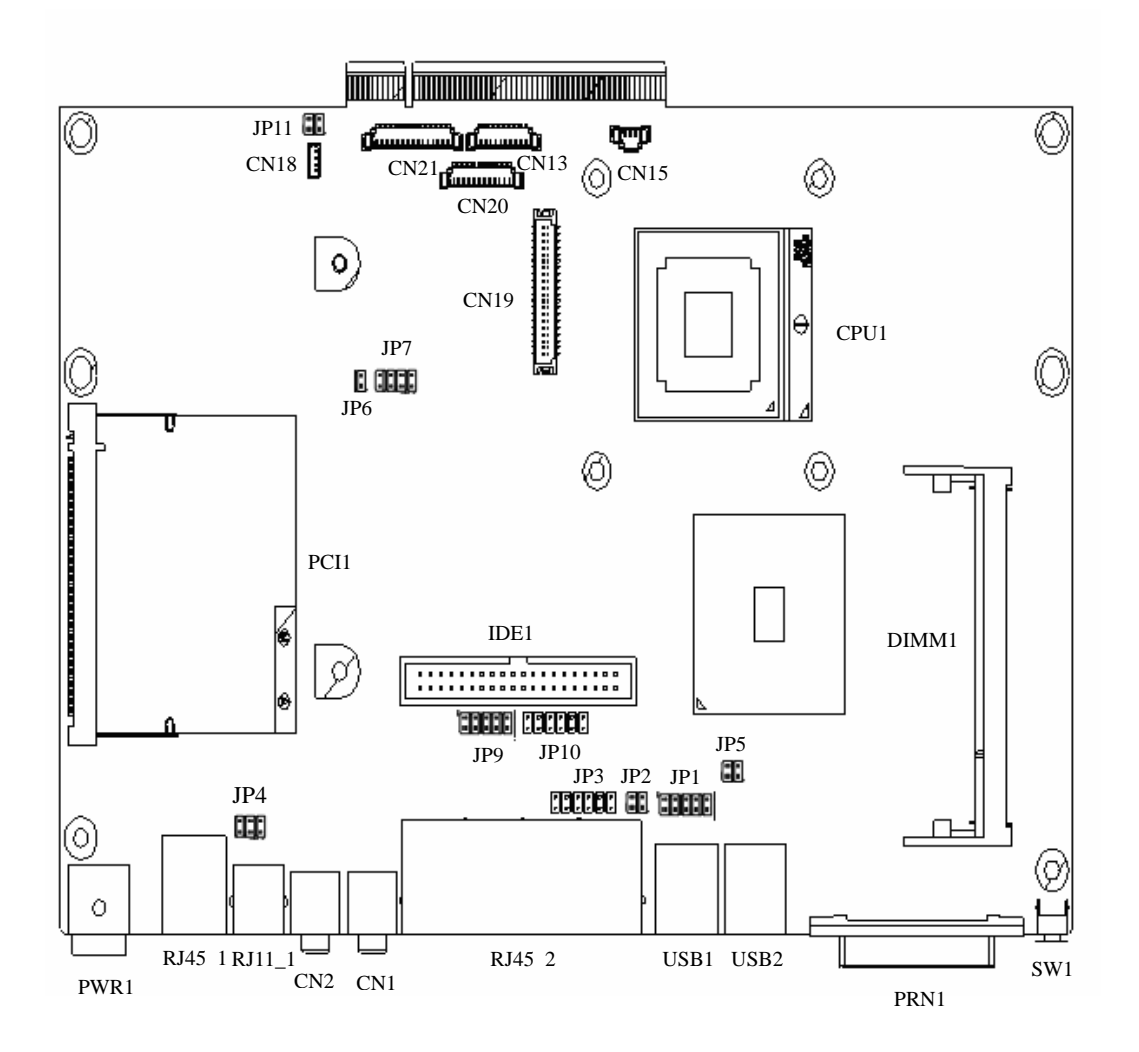

### Jumper Settings

The diagram below illustrates the default jumper settings for the Main Board. An asterisk (\*) indicates the default setting.

#### CMOS Operation (JP8) Instruction:

- 1. Turn off the power.
- 2. Set the jumper from CMOS Normal (\*1-2) to CMOS Reset (2-3).
- 3. Finally, reset the jumper from CMOS Reset (2-3) to CMOS Normal (\*1-2).

#### **CMOS Operation Mode**

| Function    | JP8  |
|-------------|------|
| CMOS Normal | ⊚N/C |
| CMOS Reset  | 1-2  |

#### **Power Mode Setting**

| Function  | JP6  |
|-----------|------|
| ATX Power | ©N/C |
| AT Power  | 1-2  |

#### **Cash Drawer Power Setting**

| 8             |              |
|---------------|--------------|
| Voltage       | JP4          |
| +12V          | <b>©</b> 1-2 |
| Not available | 3-4          |
| +24V          | 5-6          |

#### **Card Reader Setting**

| Function   | ◎Ducking | On Board |
|------------|----------|----------|
| JP11 (1-2) | N/C      | 1-2      |
| JP11 (3-4) | N/C      | 3-4      |

#### LCD ID Setting

| Panel  | Resolution  | LVDS |         | JP7   |       |       |       |
|--------|-------------|------|---------|-------|-------|-------|-------|
| Number |             | Bits | Channel | 1-2   | 3-4   | 5-6   | 7-8   |
| 0      | 640 x 480   | 18   | Single  | SHORT | SHORT | SHORT | SHORT |
| 1      | 800 x 600   | 18   | Single  | SHORT | SHORT | SHORT | OPEN  |
| 2      | 1024 x 768  | 18   | Single  | SHORT | SHORT | OPEN  | SHORT |
| 3      | 1280 x 1024 | 24   | Dual    | SHORT | SHORT | OPEN  | OPEN  |
| 4      | 1024 x 768  | 24   | Single  | SHORT | OPEN  | SHORT | SHORT |
| 5      | 800 x 600   | 24   | Single  | SHORT | OPEN  | SHORT | OPEN  |

#### COM3 – 4 Power Setting

| Function        | JP3          |
|-----------------|--------------|
| COM3 PIN10_RI   | <b>©</b> 1-2 |
| COM3 PIN10_+5V  | 3-4          |
| COM3 PIN10_+12V | 5-6          |
| COM4 PIN10_RI   | <b>©</b> 7-8 |
| COM4 PIN10_+5V  | 9-10         |
| COM4 PIN10_+12V | 11-12        |

| Function     | ©RS232 | RS485 | RS422 |
|--------------|--------|-------|-------|
| JP9 (1-2)    | V      |       |       |
| JP9 (3-4)    | V      |       |       |
| JP9 (4-6)    |        | V     |       |
| JP9 (5-7)    | V      |       |       |
| JP9 (7-8)    |        | V     |       |
| JP9 (9-10)   |        |       | V     |
| JP10 (1-2)   | V      |       |       |
| JP10 (3-4)   |        | V     |       |
| JP10 (5-6)   |        |       | V     |
| JP10 (7-8)   |        |       | V     |
| JP10 (9-10)  |        |       | V     |
| JP10 (11-12) |        |       | V     |

#### COM2 RS232 / 485 / 422 Setting

### Replacing the Lithium Battery

Caution: Danger of explosion if battery is incorrectly replaced.

Replace only with the same or equivalent type as recommended by the manufacturer.

Discard used batteries according to the manufacturer's instructions.

1 Note the battery's polarity before removing it so that you can replace the battery correctly.

2 Press the Retaining Clip to one side and pull the battery out of the socket.

3 Insert the new battery by pushing it straight down until it is tightly locked.

**Note**: Run **Setup** and set the defaults. Set the Date/Time and make any desired special settings.

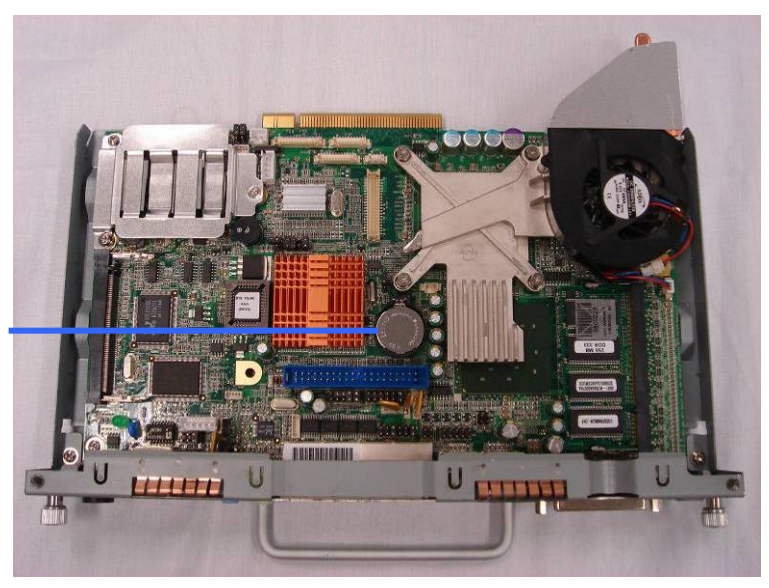

Lithium Battery

# Chapter 5 : Connector Pin-Out Identification

#### Introduction

This chapter describes the Pin Configuration of all the connectors found on the mainboard

| PIN No. | Signal Description |
|---------|--------------------|
| 1       | AMP_ORL            |
| 2       | GND                |
| 3       | GND                |
| 4       | AMP_ORR            |
| 5       | GND                |
| 6       | MIC1               |

## Speaker & MIC Connector (CN4)

# CD-IN Connector (CN9)

| PIN No. | Signal Description |
|---------|--------------------|
| 1       | CDIN_L             |
| 2       | CDIN_REF           |
| 3       | CDIN_R             |
| 4       | CDIN_REF           |

# Power Connector For 3.5" HDD (CN11)

| PIN No. | Signal Description |
|---------|--------------------|
| 1       | +12V               |
| 2       | GND                |
| 3       | GND                |
| 4       | +5V                |

# COM 5 (CN13)

| PIN No. | Signal Description |
|---------|--------------------|
| 1       | DCD#               |
| 2       | RX#                |
| 3       | TX#                |
| 4       | DTR#               |
| 5       | GND                |
| 6       | DSR#               |
| 7       | RTS#               |
| 8       | CTS#               |
| 9       | RI                 |
| 10      | +5V                |

# CPU FAN Connector (CN15)

| PIN No. | Signal Description |  |
|---------|--------------------|--|
| 1       | +5V                |  |
| 2       | Feedback           |  |
| 3       | GND                |  |

# USB 2 (CN18)

| PIN No. | Signal Description |
|---------|--------------------|
| 1       | +5V_USB1           |
| 2       | USB20_R_P1         |
| 3       | USB20_R_P1+        |
| 4       | GND                |

# LVDS Interface (CN19)

| PIN No. | Signal Description | PIN No. | Signal Description |
|---------|--------------------|---------|--------------------|
| 1       | LVDS_B0+           | 21      | LVDS_B3-           |
| 2       | LVDS_A3+           | 22      | LVDS_A1-           |
| 3       | LVDS_B0-           | 23      | GND                |
| 4       | LVDS_A3-           | 24      | GND                |
| 5       | GND                | 25      | LVDS_CLKB+         |
| 6       | GND                | 26      | LVDS_A0+           |
| 7       | LVDS_B1+           | 27      | LVDS_CLKB-         |
| 8       | LVDS_CLKA+         | 28      | LVDS_A0-           |
| 9       | LVDS_B1-           | 29      | GND                |
| 10      | LVDS_CLKA-         | 30      | GND                |
| 11      | GND                | 31      | +5V_LCDVDD         |
| 12      | GND                | 32      | +3.3V_LCDVDD       |
| 13      | LVDS_B2+           | 33      | +5V_LCDVDD         |
| 14      | LVDS_A2+           | 34      | +3.3V_LCDVDD       |
| 15      | LVDS_B2-           | 35      | +5V_LCDVDD         |
| 16      | LVDS_A2-           | 36      | +3.3V_LCDVDD       |
| 17      | GND                | 37      | +5V_LCDVDD         |
| 18      | GND                | 38      | +3.3V_LCDVDD       |
| 19      | LVDS_B3+           | 39      | +5V_LCDVDD         |
| 20      | LVDS_A1+           | 40      | +3.3V_LCDVDD       |

# Inverter Connector (CN20)

| PIN No. | Signal Description |
|---------|--------------------|
| 1       | +12V_INV           |
| 2       | +12V_INV           |
| 3       | +12V_INV           |
| 4       | +12V_INV           |
| 5       | Back-Light Enable  |
| 6       | N/C                |
| 7       | N/C                |
| 8       | Back-Light Enable  |
| 9       | GND                |
| 10      | GND                |
| 11      | GND                |
| 12      | GND                |

# POS Card Reader Connector (CN21)

| PIN No. | Signal Description   |
|---------|----------------------|
| 1       | +5V                  |
| 2       | +5V                  |
| 3       | KDATA_SIO_TO_MSR     |
| 4       | KDATA_SIO_TO_MSR     |
| 5       | KDATA_MSR_TO_GFINGER |
| 6       | KCLK_MSR_TO_GHINGER  |
| 7       | RS232_6_RX#          |
| 8       | RS232_6_TX#          |
| 9       | RS232_6_CTS#         |
| 10      | RS232_6_RTS#         |
| 11      | KB_EN                |
| 12      | GND                  |
| 13      | USB20_MSR_P0+        |
| 14      | USB20_MSR_P0-        |
| 15      | GND                  |

# System FAN Connector (CN22)

| PIN No. | Signal Description |
|---------|--------------------|
| 1       | +5V                |
| 2       | Feedback           |
| 3       | GND                |

# IrDA Connector (CN23)

| PIN No. | Signal Description |
|---------|--------------------|
| 1       | +5V                |
| 2       | IRDA_RX            |
| 3       | IRDA_TX            |
| 4       | GND                |

# COM 1, COM 2 , COM 3, COM 4 (RJ45\_2)

| PIN No. | Signal Description | PIN No. | Signal Description |
|---------|--------------------|---------|--------------------|
| 1       | N/C                | 21      | N/C                |
| 2       | RS232_1_DCD#       | 22      | RS232_3_DCD#       |
| 3       | RS232_1_DSR#       | 23      | RS232_3_DSR#       |
| 4       | RS232_1_RX#        | 24      | RS232_3_RX#        |
| 5       | RS232_1_RTS#       | 25      | RS232_3_RTS#       |
| 6       | RS232_1_TX#        | 26      | RS232_3_TX#        |
| 7       | RS232_1_CTS#       | 27      | RS232_3_CTS#       |
| 8       | RS232_1_DTR#       | 28      | RS232_3_DTR#       |
| 9       | GND                | 29      | GND                |
| 10      | RS232_1_RI         | 30      | RS232_3_RI         |
| 11      | N/C                | 31      | N/C                |
| 12      | RS232_2_DCD#       | 32      | RS232_4_DCD#       |
| 13      | RS232_2_DSR#       | 33      | RS232_4_DSR#       |
| 14      | RS232_2_RX#        | 34      | RS232_4_RX#        |
| 15      | RS232_2_RTS#       | 35      | RS232_4_RTS#       |
| 16      | RS232_2_TX#        | 36      | RS232_4_TX#        |
| 17      | RS232_2_CTS#       | 37      | RS232_4_CTS#       |
| 18      | RS232_2_DTR#       | <br>38  | RS232_4_DTR#       |
| 19      | GND                | 39      | GND                |
| 20      | RS232_2_RI         | 40      | RS232_4_RI         |

# Appendix A: IRQ Assignments

| IRQ | Priority | Default Function                         |  |
|-----|----------|------------------------------------------|--|
| 0   | 1        | System Timer                             |  |
| 1   | 2        | Keyboard Controller                      |  |
| 2   | N/A      | Programmable Interrupt                   |  |
| 3   | 11       | Communication Port (COM2 / IrDA)         |  |
| 4   | 12       | Communication Port (COM1)                |  |
| 5   | 13       |                                          |  |
|     |          | PCI devices                              |  |
| 6   | 14       |                                          |  |
|     |          | PCI devices                              |  |
| 7   | 15       |                                          |  |
|     |          | Parallel port (LPT1)                     |  |
| 8   | 3        | System CMOS / Real Time Clock            |  |
| 9   | 4        | ACPI Controller / PCI devices            |  |
| 10  | 5        | Communication Port (COM3/COM4/COM5/COM6) |  |
| 11  | 6        | PCI devices                              |  |
| 12  | 7        | PS/2 mouse or PCI devices                |  |
|     |          | (Auto free IRQ12 for PCI devices if PS/2 |  |
|     |          | mouse not exist when system power on.)   |  |
| 13  | 8        | Numeric Data Processor                   |  |
| 14  | 9        | Primary IDE Channel #1                   |  |
| 15  | 10       | Secondary IDE Channel #2                 |  |